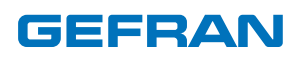

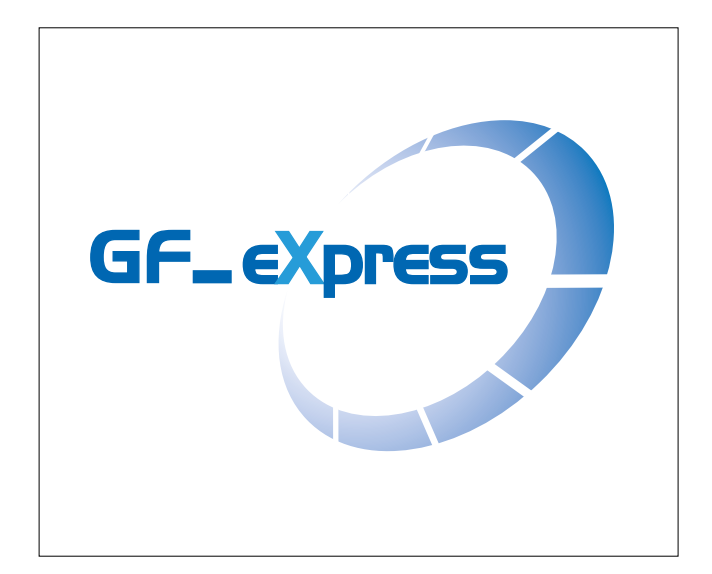

## **USER GUIDE**

codice: 80168G - 06-2022 - ENG

#### ATTENTION!

This manual is an integral part of the product, and must always be available to operators.

Installation and/or maintenance workers MUST read this manual and scrupulously follow all of the instructions in it and in its attachments. GEFRAN will not be liable for damage to persons and/or property, or to the product itself, if the following terms and conditions are disregarded.

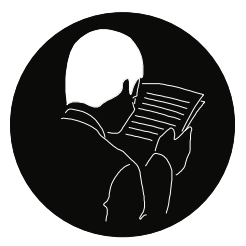

The Customer is obligated to respect trade secrets. Therefore, this manual and its attachments may not be tampered with, changed, reproduced, or transferred to third parties without GEFRAN's authorization.

#### Gefran s.p.a. - All rights reserved

Instructions, figures and all information included in this manual are considered as confidential technical data; they cannot be totally or partially reproduced without a specific authorization given by Gefran s.p.a.

Both technicians and users should not disclose any information related to this manual, nor use these information for any different purposes except those connected to the proper use of this specific software.

Gefran s.p.a. reserves all rights to add any kind of aesthetic of functional change without prior notice.

## SUMMARY

| SUMMARY                                       | 3  |
|-----------------------------------------------|----|
| INTRODUCTION                                  | 4  |
| PC REQUIREMENTS                               | 5  |
| INSTALLATION                                  | 6  |
| Installation of Catalog                       | 6  |
| Installation of GF_eXpress and RS-USBX driver | 8  |
| Usage of RS-USBX with Windows Xp              | 12 |
| Usage of RS-USBX with Windows 7 64bit version | 14 |
| Wiring with Gefran instrumentation            | 17 |
| WORK SESSION                                  | 23 |
| Device access                                 | 25 |
| Automatic Mode                                | 26 |
| Manual Mode                                   | 28 |
| PARAMETERS FILE                               | 29 |
| COMMUNICATION                                 |    |
| PARAMETER CONTROL                             | 32 |
| Parameter value                               | 32 |
| Read and write commands                       | 33 |
| On-line mode                                  | 33 |
| Read-only parameters                          | 33 |
| Saving parameters                             | 33 |
| MENU SELECTION WINDOWS                        | 34 |
| Parameter selection menu                      | 34 |
| Wizard selection menu                         | 34 |
| Recipe selection                              | 35 |
| Import Export                                 | 35 |
| Set Recipe Value                              |    |
|                                               |    |

| ALARMS                                                                   | 37       |
|--------------------------------------------------------------------------|----------|
| MONITOR WINDOW                                                           | 38       |
| GRAPHIC WINDOW                                                           | 39       |
| REMOTE UPDATE                                                            | 40       |
| IMPORT EXPORT CONFIGURATION                                              | 41       |
| MAINTENANCE                                                              | 42       |
| GFX4                                                                     | 42       |
| Auto Baud                                                                | 42       |
| Copy zone                                                                | 42       |
| Edit custom map (GFX4 e GFX4-IR)                                         | 43       |
| Set IP Address (Modbus TCP) for GFX4, GFX4-IR and GF                     | ⁼W<br>44 |
| Set IP Address (Ethernet IP) for GFX4, GFX4-IR, GFW, ADV200, ADV200S and | 44       |
| AFE200                                                                   | 44       |
| Download firmware (ADV, ADL, AFE200, ADP200, AXV30<br>AVRy, FFE200,      | 0,<br>46 |
| VDL200, ecc)                                                             | 46       |
| CONVERTING E@SYDRIVES SAVED .PAR FILE                                    | 49       |
| CONVERT MDPLC PAR FILE                                                   | 50       |

## INTRODUCTION

The GF\_eXpress configurator lets you configure and use GEFRAN devices. To simplify configuration, the programme resembles a typical WindowsTM environment, with toolbar and statusbar.

Possible operations:

- · Serial communication with the device (SLINK3, CANopen, Cencal, Modbus protocols)
- Parameter reading and writing
- Parameter saving in device flash memory
- Checking of device status

## PC REQUIREMENTS

- Pentium (or higher) processor
- Adapter for RS232/RS485/TTL and/or CANopen communication
- Windows 2000 (or higher) operating system

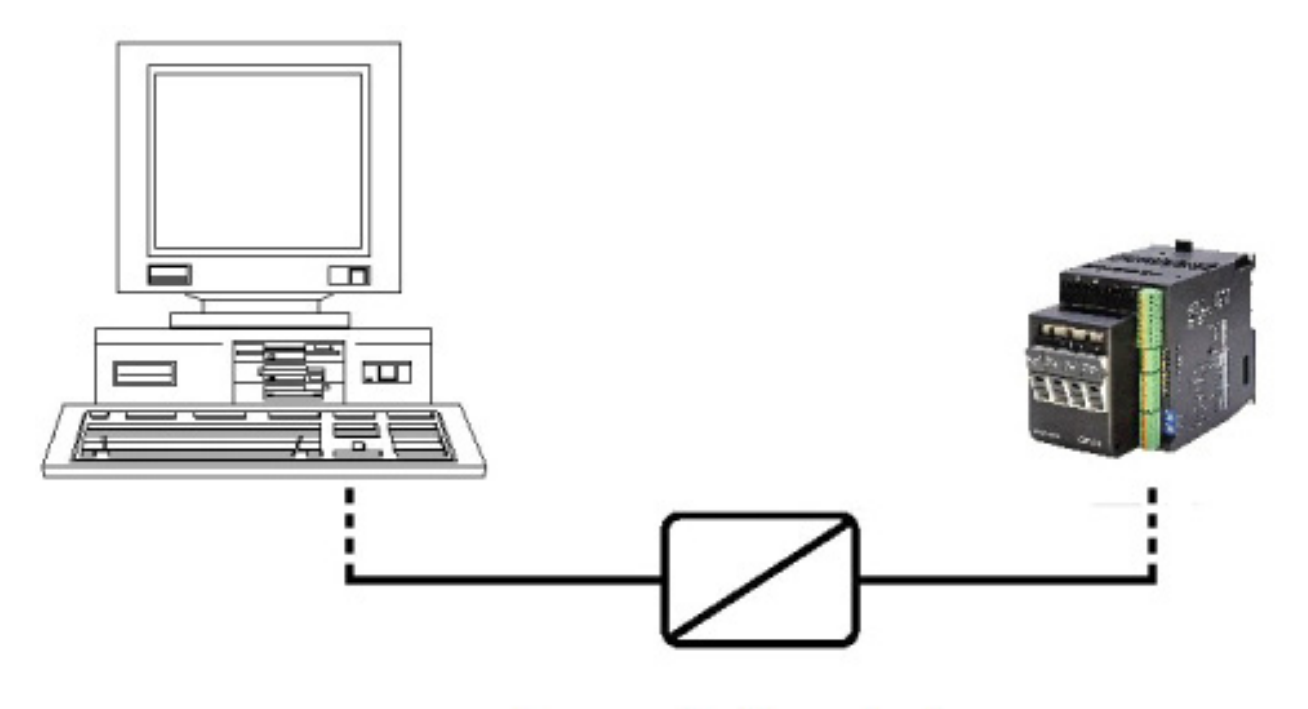

## Communication adapter

## INSTALLATION

The GF\_eXpress installation must be preceded by the installation of Catalog.

#### Installation of Catalog

Follow the steps below to install Catalog:

• Execute GF\_ Catalog \_#version#.exe and the welcome screen appears:

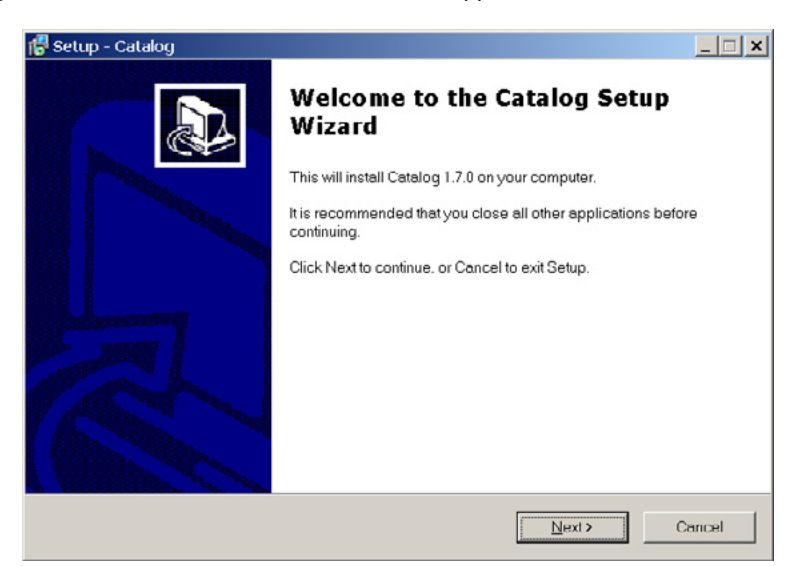

· Click Next to proceed to the next screen

| cense Agreement                                            | 1                                                                                                    |                                              |
|------------------------------------------------------------|----------------------------------------------------------------------------------------------------|----------------------------------------------|
| Please read the fol                                        | lowing important information before continuing.                                                                                                    |                                              |
| Please read the fol<br>before continuing v                 | lowing License Agreement. You must accept the term<br>rith the installation.                                                                                 | s of this agreement                          |
|                                                            |                                                                                                    |                                              |
| IMPORTANT                                                  | GEFRAN SPA LICENSE AGREEMENT                                                                                                    |                                              |
| IMPORTANT:<br>THIS LICENS                                  | GEFRAN SPA LICENSE AGREEMENT<br>PLEASE READ THE TERMS AND CON<br>E AGREEMENT CAREFULLY BEFORE<br>DFTWARE                                                     | DITIONS OF                                   |
| IMPORTANT:<br>THIS LICENS<br>SUPPLIED SO<br>This License A | GEFRAN SPA LICENSE AGREEMENT<br>PLEASE READ THE TERMS AND CON<br>E AGREEMENT CAREFULLY BEFORE<br>OFTWARE                                                     | IDITIONS OF<br>USING THE<br>you (either an - |
| IMPORTANT:<br>THIS LICENS<br>SUPPLIED SO<br>This License A | GEFRAN SPA LICENSE AGREEMENT<br>PLEASE READ THE TERMS AND CON<br>SE AGREEMENT CAREFULLY BEFORE<br>DFTWARE<br>greement is a legal agreement between<br>eement | IDITIONS OF<br>USING THE<br>you (either an - |

• Read the license agreement, choose I accept the agreement and click Next to proceed

| 🐻 Setup - Catalog                                                 |                     |                | _ 🗆 🗙  |
|-------------------------------------------------------------------|---------------------|----------------|--------|
| Select Destination Location<br>Where should Catalog be installed? |                     |                |        |
| Setup will install Catalog into the following                     | folder.             |                |        |
| To continue, click Next. If you would like to select              | a different folder, | click Browse.  |        |
| C\Programmi\Gefran                                                |                     | Brow           | wse    |
|                                                                   |                     |                |        |
|                                                                   |                     |                |        |
|                                                                   |                     |                |        |
|                                                                   |                     |                |        |
| At least 303.5 MB of free disk space is required.                 |                     |                |        |
|                                                                   | < <u>B</u> ack      | <u>N</u> ext > | Cancel |

Select the installation folder and click Next to proceed

| Setup - Catalog                                        |                                                            |  |
|--------------------------------------------------------|------------------------------------------------------------|--|
| Ready to Install<br>Setup is now ready to begin instal | g Catalog on your computer.                                |  |
| Click Install to continue with the ins settings.       | llation, or click Back if you want to review or change any |  |
| Destination location:<br>C\Programmi\Gefran            | <u>^</u>                                                   |  |
|                                                        |                                                            |  |
|                                                        |                                                            |  |
|                                                        |                                                            |  |
| 4                                                      | ▼<br>▶                                                     |  |
|                                                        | < Dack Install Cancel                                      |  |

Check the settings and click Install to proceed; the extract phase starts

| 🚰 Setup - Catalog                                                                            | _ 🗆 ×  |
|----------------------------------------------------------------------------------------------|--------|
| Installing<br>Please wait while Setup installs Catalog on your computer.                     |        |
| Extracting files<br>C:\\TPD32\TPD32_9_000\HTML\Eng\.svn\prop-base\TPD32_spd_thr.htm.svn-base |        |
|                                                                                              |        |
|                                                                                              |        |
|                                                                                              |        |
|                                                                                              | Cancel |

• At the end of the extract phase the last window appears:

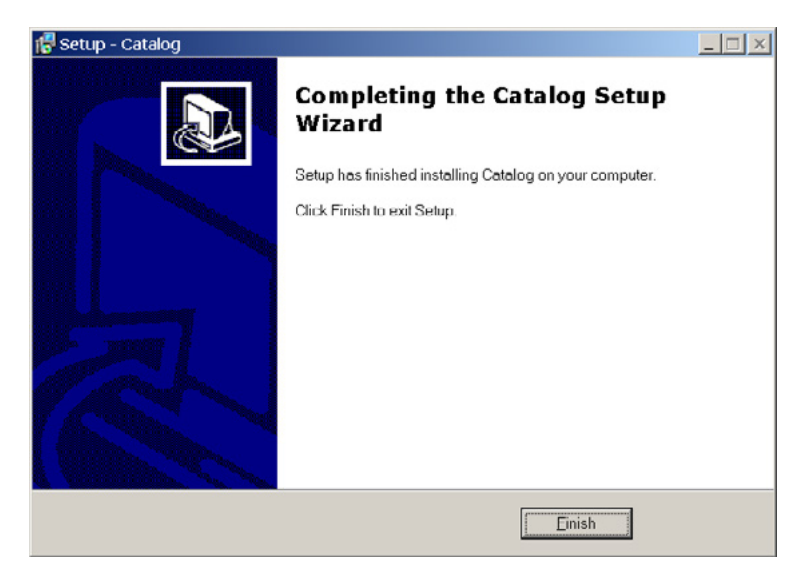

· Finish to close the setup program

## Installation of GF\_eXpress and RS-USBX driver

Follow the steps below to install GF\_eXpress:

- · If you need to install the RS-USBX interface make sure to disconnect it from USB port
- Execute *GF\_eXpress\_#version#.exe* and the welcome screen appears:

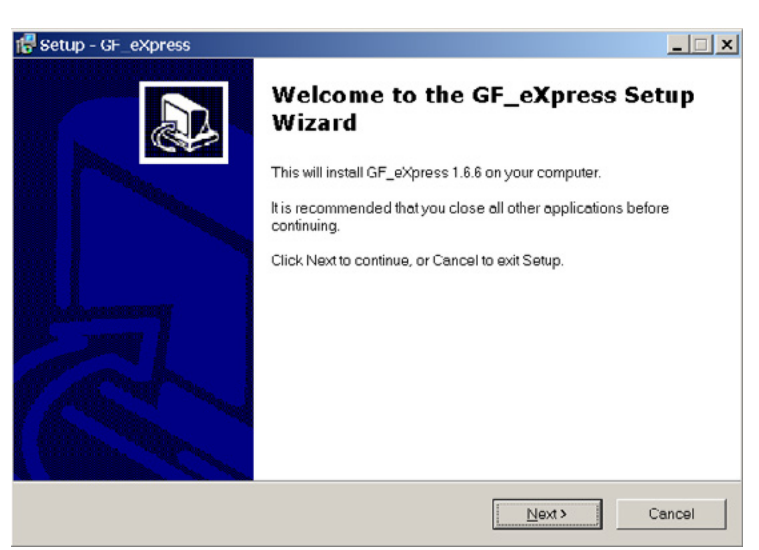

· Click Next to proceed to the next screen

| License Agreement<br>Please read the following important information                              | n before continuing.                                  |
|---------------------------------------------------------------------------------------------------|-------------------------------------------------------|
| Please read the following License Agreement<br>before continuing with the installation            | You must accept the terms of this agreement           |
| GEFRAN SPA LICE                                                                                   | NSE AGREEMENT                                         |
| IMPORTANT: PLEASE READ THE<br>THIS LICENSE AGREEMENT CA<br>SUPPLIED SOFTWARE                      | E TERMS AND CONDITIONS OF<br>REFULLY BEFORE USING THE |
|                                                                                                   |                                                       |
| This License Agreement is a legal                                                                 | agreement between you (either an 🗸                    |
| This License Agreement is a legal of                                                              | agreement between you (either an 🖵                    |
| This License Agreement is a legal of<br>I accept the agreement<br>C I do not accept the agreement | agreement between you (either an 🚽                    |

• Read the license agreement, choose I accept the agreement and click Next to proceed

| f Setup - GF_eXpress                                                 |                                   |        |
|----------------------------------------------------------------------|-----------------------------------|--------|
| Select Destination Location<br>Where should GF_eXpress be installed? |                                   |        |
| Setup will install GF_eXpress into the fol                           | llowing folder.                   |        |
| To continue, click Next. If you would like to selec                  | t a different folder, click Brows | e.     |
| C\Programmi\Gefran                                                   |                                   | Browse |
|                                                                      |                                   |        |
| At least 13.1 MB of free disk space is required.                     |                                   |        |
|                                                                      | < Back Next >                     | Cancel |

Select the installation folder and click Next to proceed

| 🛃 Setup - GF_eXpress                                                  |                                           |
|-----------------------------------------------------------------------|-------------------------------------------|
| Select Start Menu Folder<br>Where should Setup place the program's sh | ortcuts?                                  |
| Setup will create the program's short                                 | tcuts in the following Start Menu folder. |
| To continue, click Next. If you would like to se                      | elect a different folder, click Browse.   |
| Gefran                                                                | Browse                                    |
|                                                                       |                                           |
|                                                                       |                                           |
|                                                                       |                                           |
|                                                                       |                                           |
|                                                                       |                                           |
|                                                                       |                                           |
|                                                                       | <back next=""> Cancel</back>              |

Select the Start menu folder and click Next to proceed

| 😽 Setup - GF_eXpress                                                                 |                    |                    | _ 🗆 🗙      |
|--------------------------------------------------------------------------------------|--------------------|--------------------|------------|
| Select Additional Tasks<br>Which additional tasks should be performed?               |                    |                    |            |
| Select the additional tasks you would like Setup<br>click Next.<br>Additional icons: | o to perform while | installing GF_eXpi | ress, then |
| 🦳 Create a desktop icon                                                              |                    |                    |            |
| Create a Quick Launch icon                                                           |                    |                    |            |
| Install drivers for RS-USBX                                                          |                    |                    |            |
|                                                                                      |                    |                    |            |
|                                                                                      | < Back             | Next >             | Cancel     |

· Select the additional tasks you want to install (for example drivers for RS-USBX) and click Next to proceed

| ady to Install                                               |                                                                      |                   |
|--------------------------------------------------------------|----------------------------------------------------------------------|-------------------|
| Selup is now ready to begin installing Gr_e/                 | <press computer.<="" on="" press="" th="" your=""><th>Ģ</th></press> | Ģ                 |
| Click Install to continue with the installation, o settings. | r click Back if you want to revi                                     | iew or change any |
| Destination location:<br>C.\Programmi\Gefran                 |                                                                      | <u>^</u>          |
| Start Menu folder.<br>Gefran                                 |                                                                      |                   |
| Additional tasks:<br>Install drivers for RS-USBX             |                                                                      |                   |
|                                                              |                                                                      |                   |
| <u>ر</u>                                                     |                                                                      | ×<br>>            |

· Check the settings and click Install to proceed; the extract phase starts

| 🕞 Setup - GF_eXpress                                                        | _ 🗆 🗙  |
|-----------------------------------------------------------------------------|--------|
| Installing<br>Please wait while Setup installs GF_eXpress on your computer. |        |
| Extracting files<br>C\Programmi\Gefran\GF_eXpress\GF_eXpress.pdf            |        |
|                                                                             |        |
|                                                                             |        |
|                                                                             |        |
|                                                                             | Cancel |

• Only when install drivers for RS-USBX: the following message may appear on PCs running Windows XP, when setup program begins to install the USB drivers:

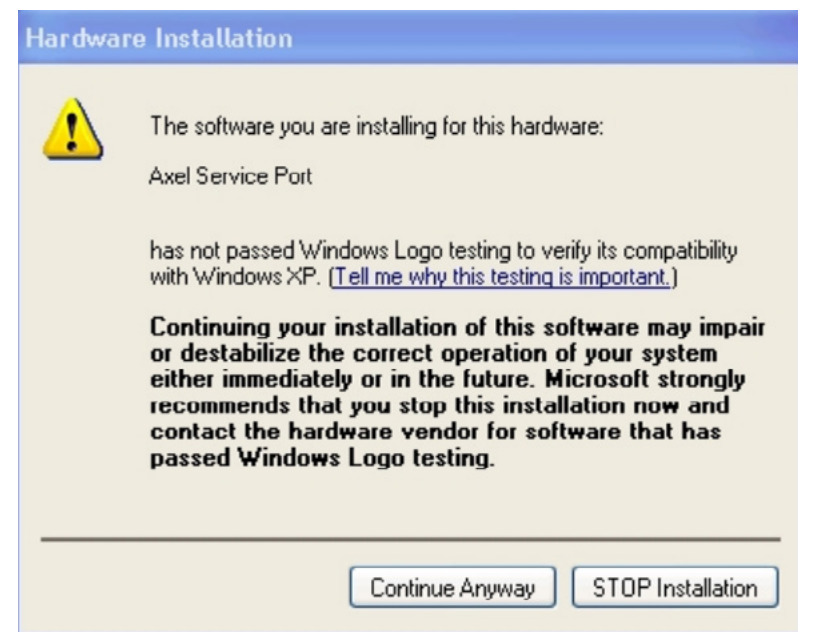

- · Ignore this message and continue with installation
- · At the end of the extract phase the last window appears:

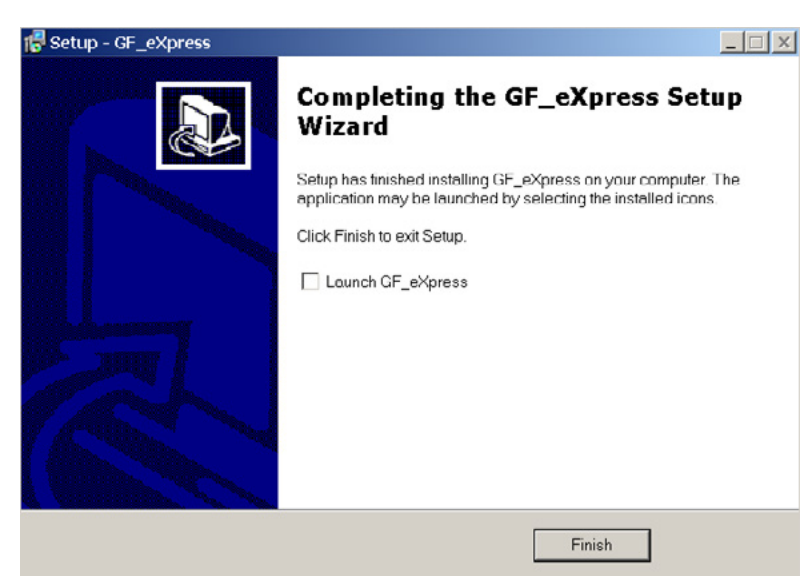

· Click Finish to close the setup program

#### Usage of RS-USBX with Windows Xp

During the first usage of the interface on a specific USB port, it should be possible that a driver search message will appear. In this case follow the below procedure:

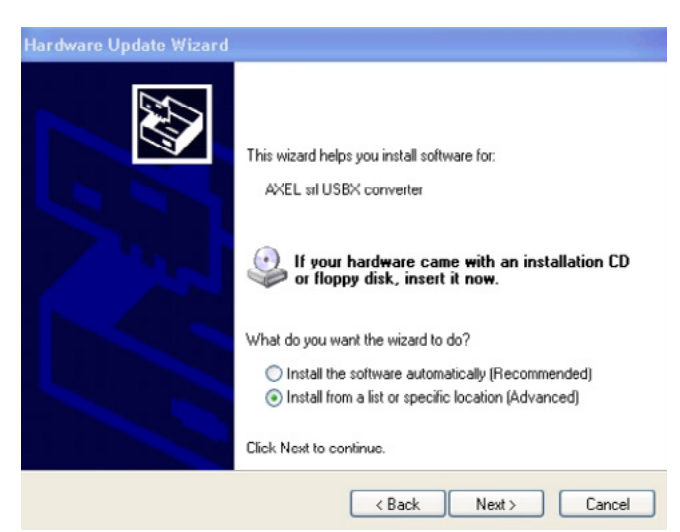

1. Choose Install from a list or specific location and click Next to proceed

| lease             | choose your search and installation options.                                                                                                    |
|-------------------|----------------------------------------------------------------------------------------------------|
| 09                | Search for the best driver in these locations.                                                                                                    |
| L                 | Ise the check boxes below to limit or expand the default search, which includes local<br>aths and removable media. The best driver found will be installed.                                                      |
|                   | Search removable media (floppy, CD-ROM)                                                                                                    |
|                   | Include this location in the search:                                                                                                    |
|                   | C:\Documents and Settings\axel18\Desktop\CAN-U 🐱 Browse                                                                                                    |
| ت (ی)<br>ان<br>ان | Con't search. I will choose the driver to install.<br>Choose this option to select the device driver from a list. Windows does not guarantee t<br>ne driver you choose will be the best match for your hardware. |
|                   |                                                                                                    |
|                   |                                                                                                    |

2. Choose Don't search the driver and click Next to proceed

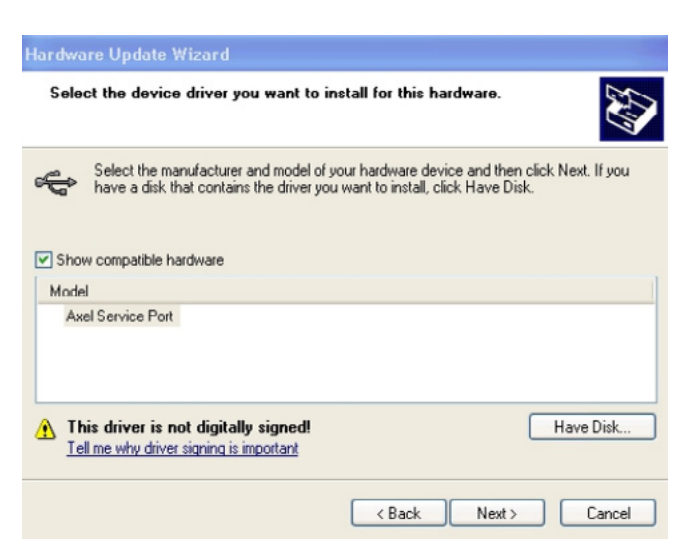

3. Select the compatible hardware (appears only one choice) and click Next to proceed

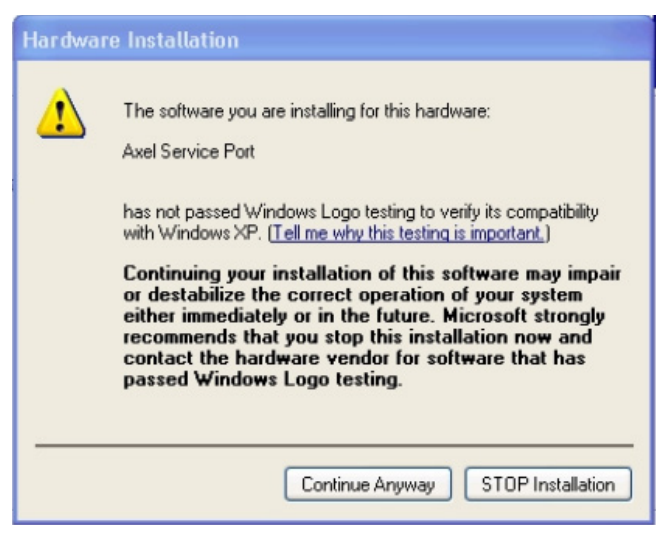

4. Ignore the Windows Logo message and click Continue to proceed

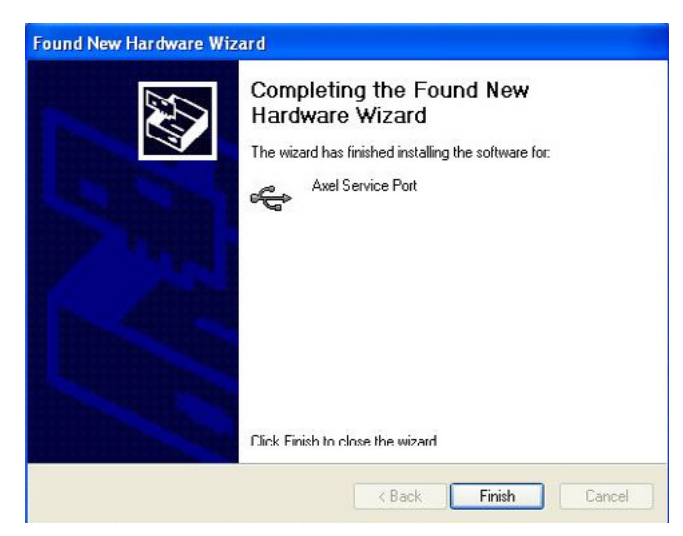

- 5. Click Finish for complete the procedure
- 6. IMPORTANT: the procedure must be repeated twice because the RS-USBX has two different device drivers

## Usage of RS-USBX with Windows 7 64bit version

During the first usage of the RSUSBX interface on a specific USB port, the system could fail the automatic installation of the driver software. In this case follow the below procedure:

1. Choose Device Manager from Control Panel

| Device Manager                        |  |
|---------------------------------------|--|
| File Action View Help                 |  |
|                                       |  |
| ⊿ 🚔 UfficioSW-Ip                      |  |
| Batteries                             |  |
| ⊳-;I Computer                         |  |
| Disk drives                           |  |
| Display adapters                      |  |
| DVD/CD-ROM drives                     |  |
| ▷ 🕼 Human Interface Devices           |  |
| IDE ATA/ATAPI controllers             |  |
| b - P IEEE 1394 Bus host controllers  |  |
| Keyboards                             |  |
| D - B Mice and other pointing devices |  |
| Monitors                              |  |
| Network adapters                      |  |
| a - 😰 Other devices                   |  |
| - 📴 AXEL srl USBX converter           |  |
| AXEL srl USBX converter               |  |
| PCMCIA adapters                       |  |
| - Ports (COM & LPT)                   |  |
| Processors                            |  |
| b - And SD host adapters              |  |
| >- 🖉 Security Devices                 |  |
| Sound, video and game controllers     |  |
| b - F System devices                  |  |
| b -  Universal Serial Bus controllers |  |
|                                       |  |
|                                       |  |

2. Click on the first Axel srl USBX converter in Other devices to proceed

| AXEL srl US                   | SBX converter Pro                                                                   | operties                                                                                                | X      |
|-------------------------------|-------------------------------------------------------------------------------------|----------------------------------------------------------------------------------------------------|--------|
| General                       | Driver Details                                                                      |                                                                                                    |        |
| 1                             | AXEL srl USBX o                                                                     | onverter                                                                                                |        |
|                               | Device type:                                                                        | Other devices                                                                                           |        |
|                               | Manufacturer:                                                                       | Unknown                                                                                                 |        |
|                               | Location:                                                                           | 0000.001d.0001.001.000.000.000                                                                          | 000.0  |
| The<br>Ther<br>elem<br>To fir | drivers for this device<br>e is no driver select<br>ent.<br>Ind a driver for this o | ce are not installed. (Code 28)<br>ed for the device information set or<br>levice, click Update Driver. | *      |
|                               |                                                                                     | Update Driver                                                                                           |        |
|                               |                                                                                     | Close                                                                                                   | Cancel |

3. Click Update Driver... to proceed

| 1 | Search automatically for updated driver software<br>Windows will search your computer and the Internet for the latest driver software<br>for your device, unless you've disabled this feature in your device installation<br>settings. |  |
|---|----------------------------------------------------------------------------------------------------|--|
| • | Browse my computer for driver software<br>Locate and install driver software manually.                                                                                                    |  |
|   |                                                                                                    |  |

4. Click Browse my computer for driver software to proceed

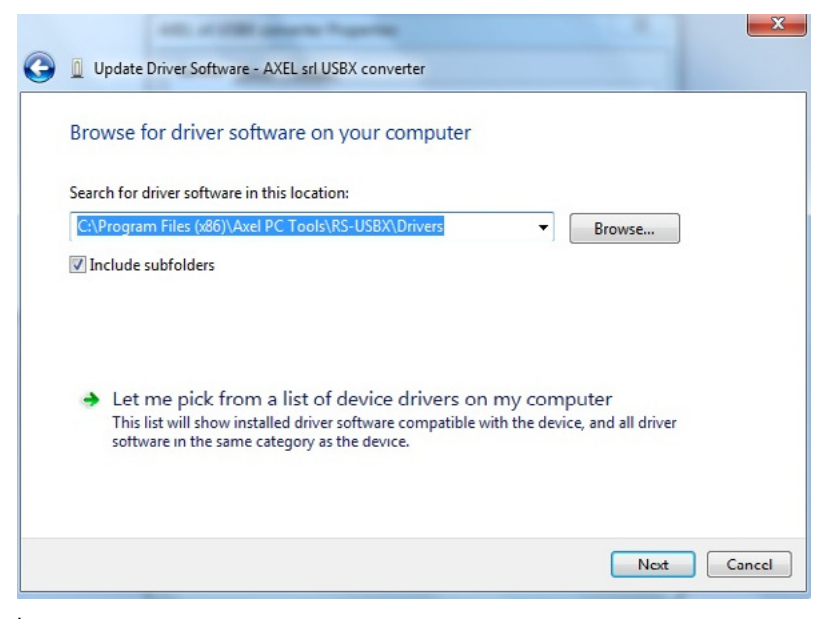

5. Click Next to proceed

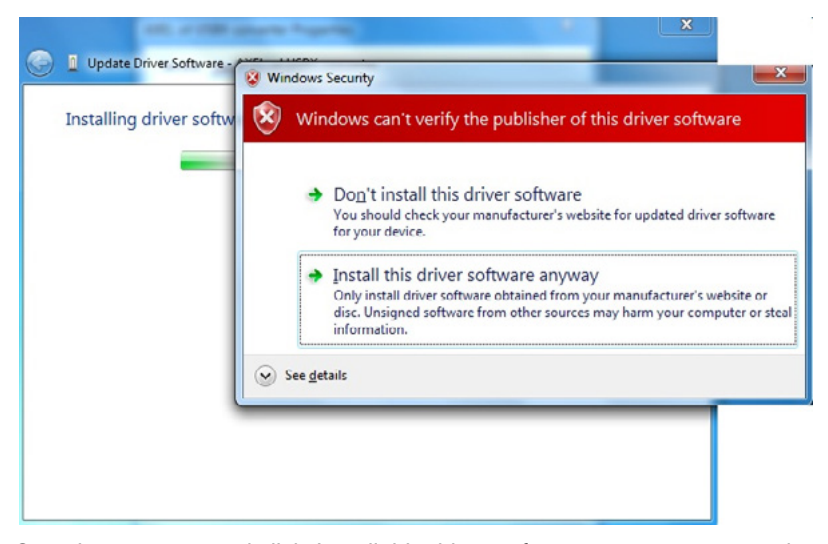

6. Ignore the Windows Security message and click Install this driver software anyway to proceed

| ALL A CORDER TO A LANCE                                                                                                    | ×     |
|----------------------------------------------------------------------------------------------------|-------|
| 🕞 📱 Update Driver Software - Axel Service Port                                                                                                    |       |
| Windows has successfully updated your driver software<br>Windows has finished installing the driver software for this device:<br>Axel Service Port |       |
|                                                                                                    |       |
|                                                                                                    | Close |

7. Click *Close* to proceed

| ieneral | Driver Details  |                                    |
|---------|-----------------|------------------------------------|
| 5       | Axel Service Po | rt                                 |
|         | Device type:    | Other devices                      |
|         | Manufacturer:   | Axel                               |
|         | Location:       | 0000.001d.0001.001.000.000.000.000 |
|         |                 |                                    |

- 8. Verify in the Device status box the device is working properly; click *Close* for complete the procedure
- 9. IMPORTANT: the procedure must be repeated for the second Axel srl USBX converter in Other devices because the RS-USBX has two different device drivers

## Wiring with Gefran instrumentation

The connection between PC and Gefran instrumentation is possible by using the interface kits and wiring called GF\_eXK-x-x-x.

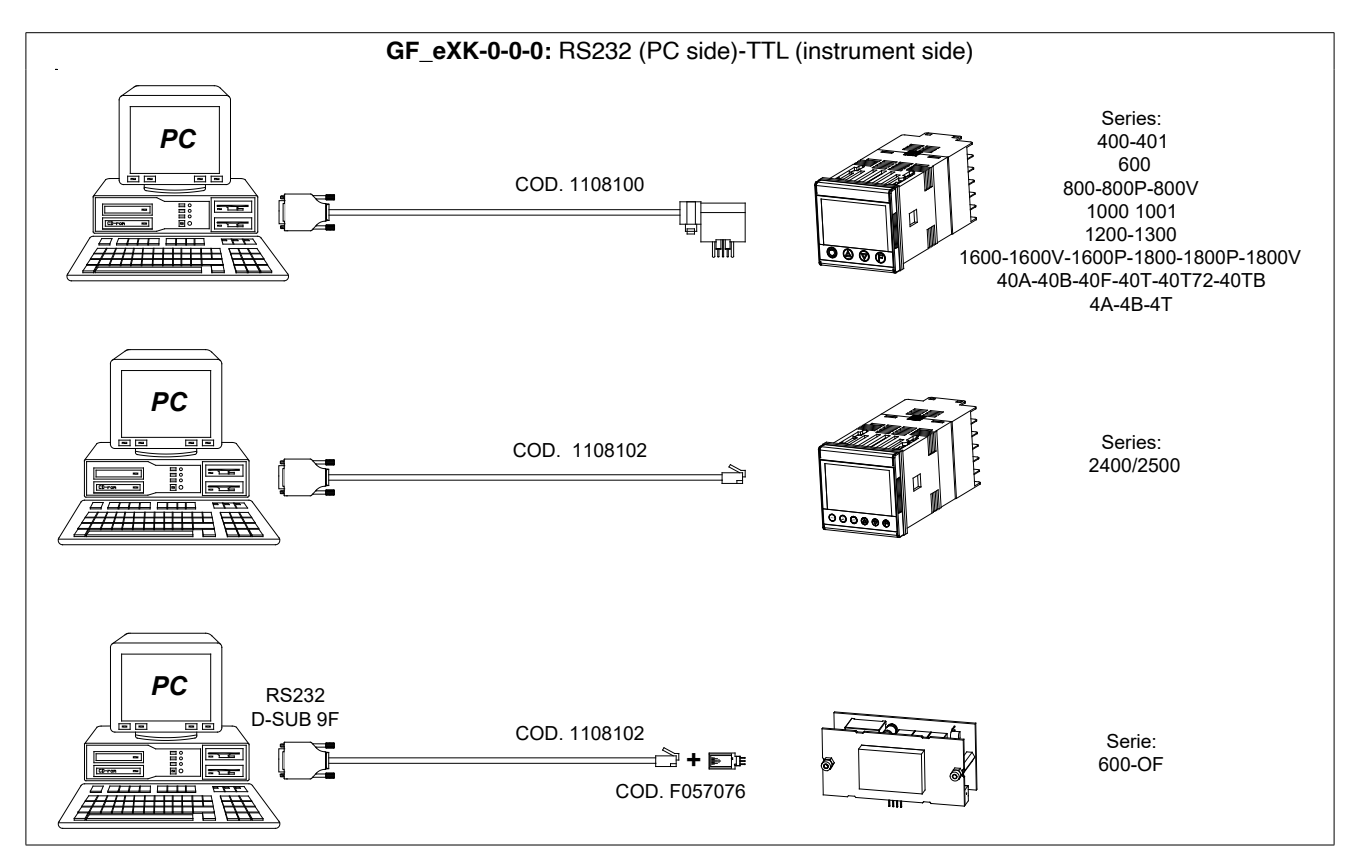

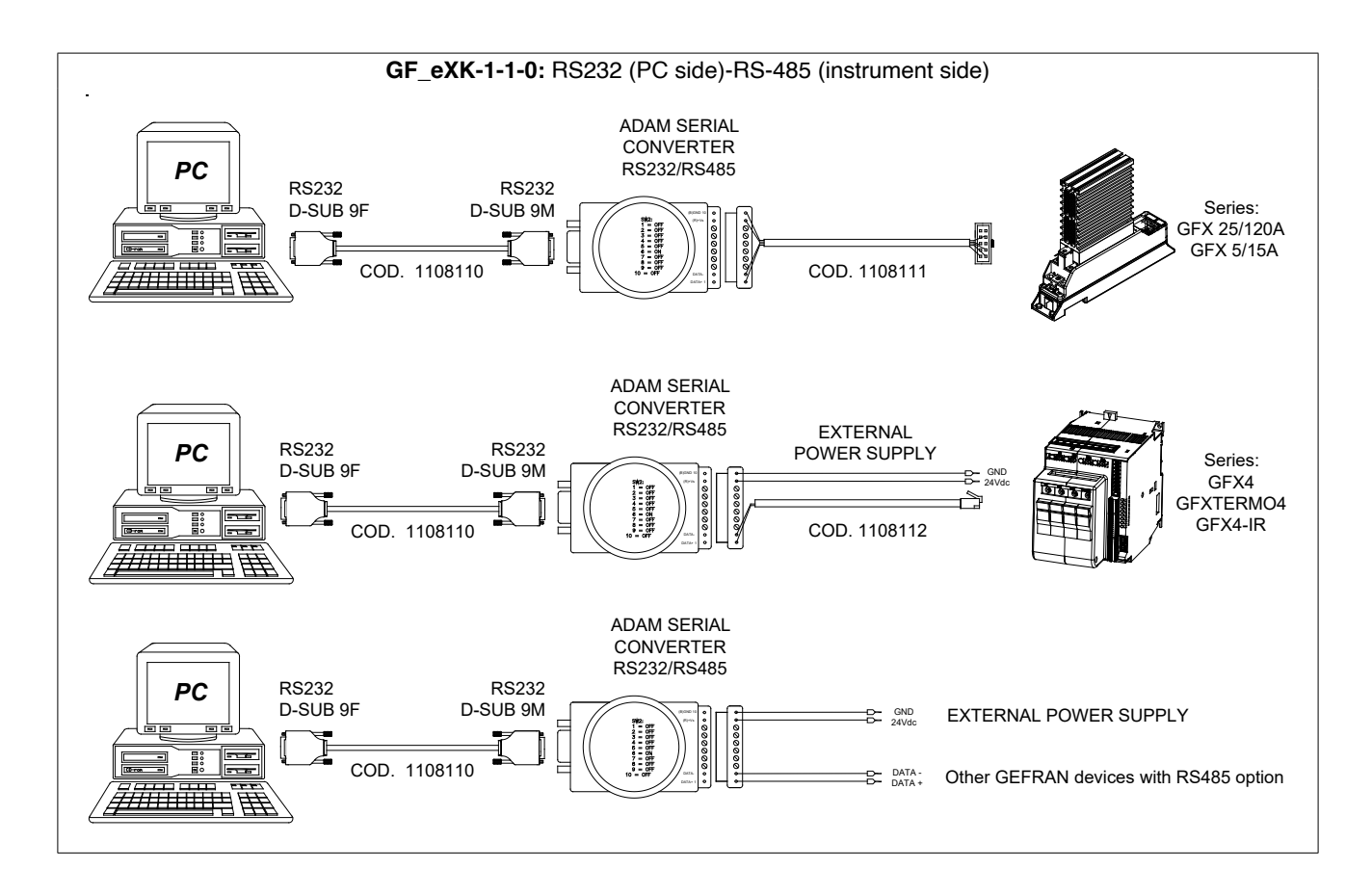

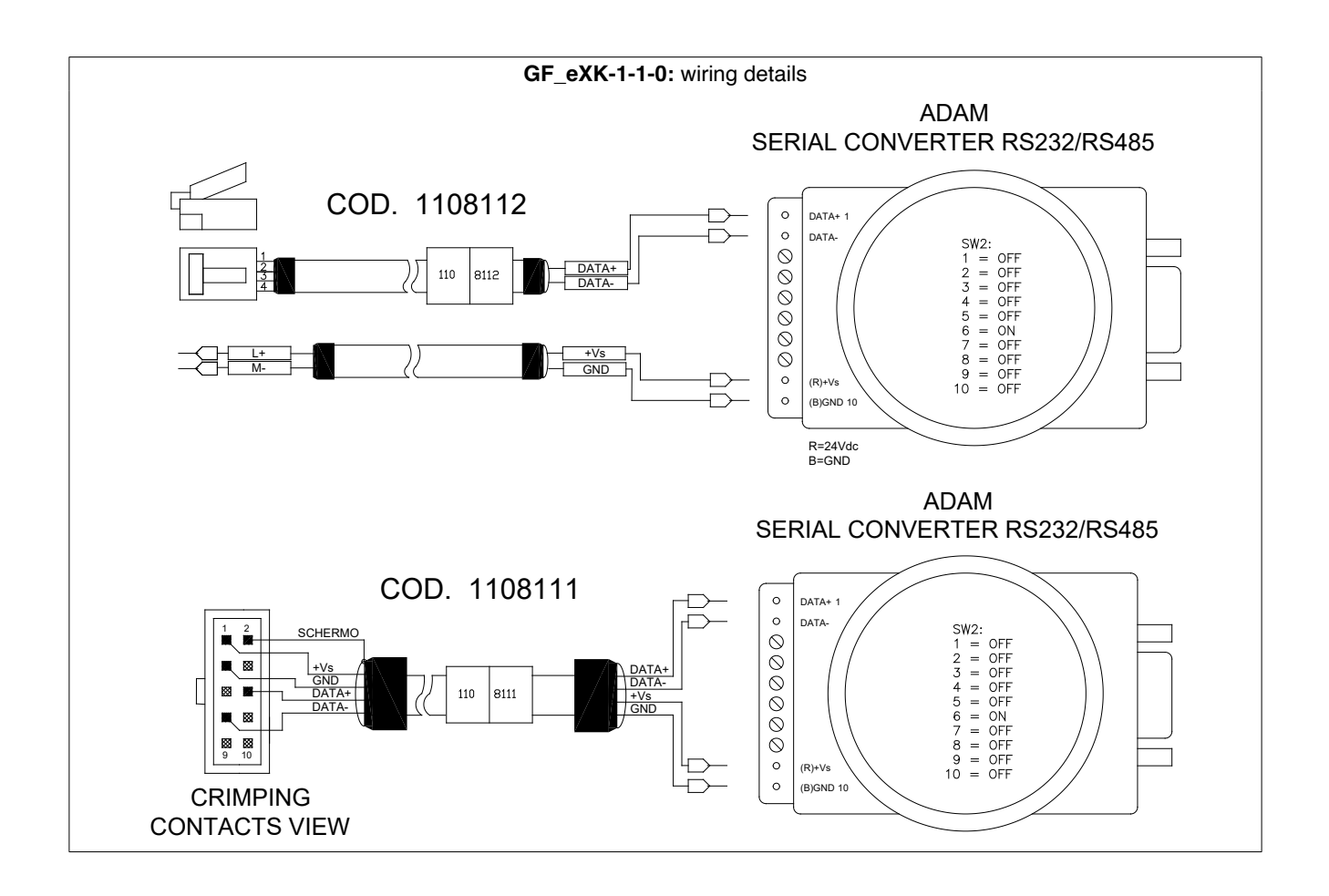

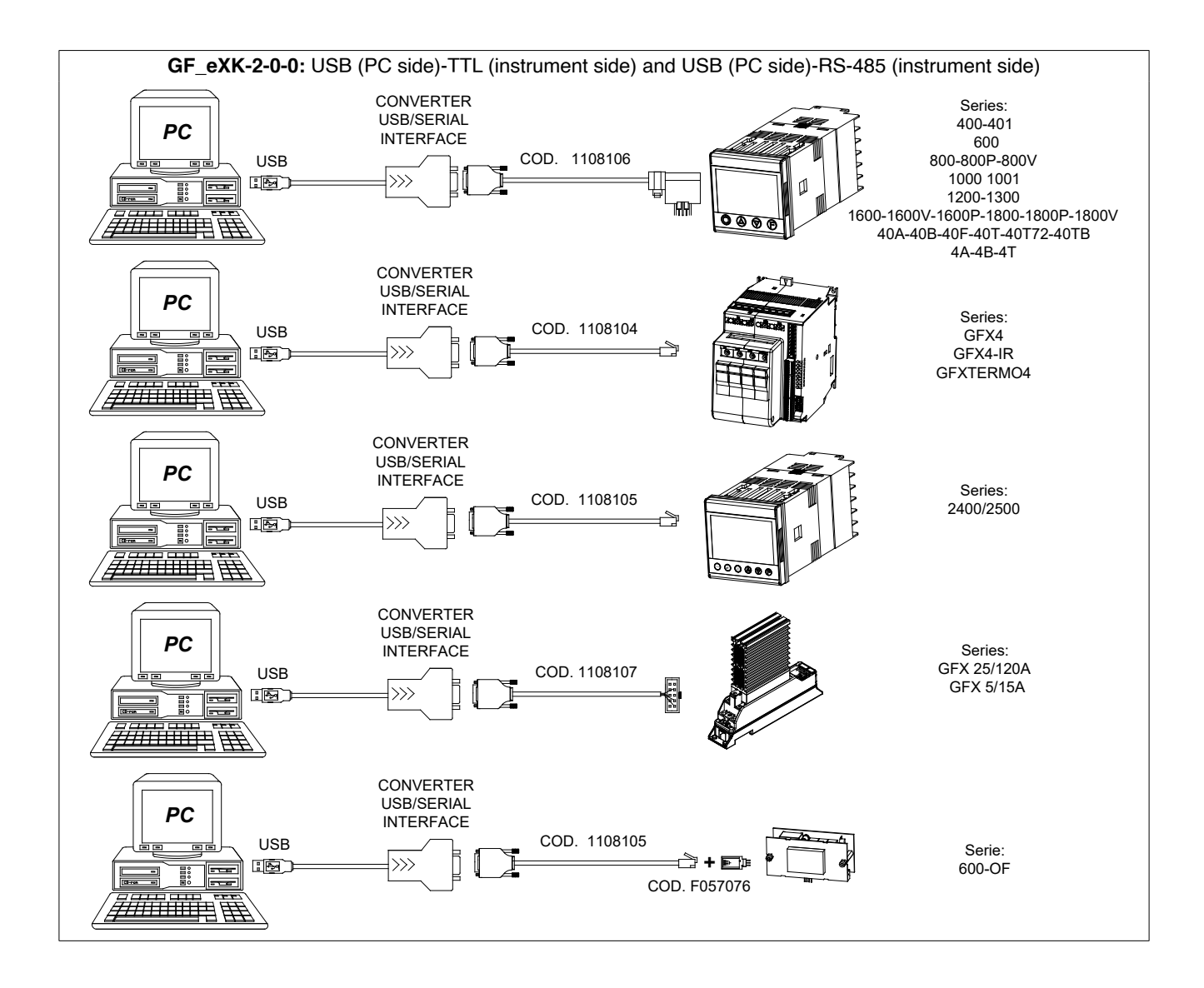

![](_page_19_Figure_0.jpeg)

![](_page_19_Figure_1.jpeg)

![](_page_20_Figure_0.jpeg)

![](_page_20_Figure_1.jpeg)

![](_page_21_Figure_0.jpeg)

In order to use USB adapters, showed in the previous picture, is necessary:

- 1) Install related Driver (available on www.gefran.com site into download section of GF\_eXpress configurator)
- 2) Check COM port number assigned to the USB adapter into : Control Panel, Device Manager,... (see picture below)

![](_page_21_Picture_4.jpeg)

## WORK SESSION

To work with the GF\_eXpress you have to:

- · Create a new configuration or use a previous session by opening a file with extension ".gfe"
- Properly configure the communication options (protocol type, COM port, baud rate)

There are three ways to start a work session:

- Open a parameters file with extension "gfe" via the "Open" command on the "File" menu. Do this every time you want to work with a previously saved configuration.
- Create a new configuration with "New configuration" on the "File" menu.

![](_page_22_Picture_7.jpeg)

This command opens the "Gefran devices catalogue" window, which lets you choose a device from a list of devices grouped by category

| Gefran device catalog                                                                                                    |                   |         |             |             | ×      |
|----------------------------------------------------------------------------------------------------|-------------------|---------|-------------|-------------|--------|
| Gefran catalog<br>Custom<br>Gefran catalog<br>Custom<br>Drives<br>Drives | Device name       | Version | Max version | Description |        |
|                                                                                                    | Show all versions |         |             | Select      | Cancel |

Selecting a device displays the main HTML page of the device.

• Use wizard mode to create a new session. To do this, first click the appropriate device category and then the device needed

![](_page_23_Picture_2.jpeg)

![](_page_23_Picture_3.jpeg)

#### Device access

Once the device is selected, a screen will appear with two tabs:

- Automatic (default)
- Manual

to select the mode to start communications with the target (see following illustration).

| GEFRA | N                          | GF_eXpress  |
|-------|----------------------------|-------------|
| 8     |                            |             |
|       | Automatic Manual           |             |
| 650   | Automatic scan for 650     | Advanced >> |
|       | Protocot. Modbus           |             |
|       | Start Scan 0 devices found | Stop Scan   |
| EST.  | Version Address            | Baud rate   |
| 650   |                            |             |
|       |                            |             |
|       |                            |             |
|       |                            |             |
|       |                            |             |

When started GF\_eXpress tries to reconnect to the last hub it communicated with (the connection parameters are saved whenever the configurator closes). If it succeeds, the following screen appears:

| GEFRA | N.                    |          | GF_eXpress  |
|-------|-----------------------|----------|-------------|
| 0     |                       |          |             |
|       | Automati              | c Manual |             |
| 650   | Automatic scan for 65 | 0        | Advanced >> |
|       | Protocol: Modbus      |          |             |
|       | Start Scan 1 device   | s found  | Stop Scan   |
|       | Version               | Address  | Baud rate   |
|       | Select 2.3            | 7 1      | 115200      |
| 650   |                       |          |             |
|       |                       |          |             |
|       |                       |          |             |
|       |                       |          |             |
|       | Station Inc           |          |             |

Indicating:

- · Version: FW version found on the connected target
- · Address: Modbus hub address
- · Baud rate: communication baud rate

Select the Select key to establish GF\_eXpress communications with the connected target, starting to exchange data with the latter.

Should the connected target be a different one (different connection parameters), the following screen appears:

| GEFRA      | N                          | GF_express  |
|------------|----------------------------|-------------|
| 9          |                            |             |
|            | Automatic Manual           |             |
| 650        | Automatic scan for 650     | Advanced >> |
|            | Protocot Modbus            |             |
|            | Start Scan 0 devices found | Stop Scan   |
| 550        | Version Address            | Baud rate   |
| <u>650</u> |                            |             |
|            |                            |             |
| 1          |                            |             |
| 4          |                            |             |
|            |                            |             |

At this point, the user can decide to:

- · Run an automatic scan of the network
- Run a manual connection

#### Automatic Mode

In Automatic mode, when the Start Scan key is pressed, GF\_eXpress scans all devices connected to the selected port (settable by pressing the Advanced key)

|           | Autom         | atic Manu                              | al                           |             |
|-----------|---------------|----------------------------------------|------------------------------|-------------|
| Automa    | atic scan for | 650                                    |                              | Advanced << |
| Protocol: | Modbus        | Port:<br>Baud range:<br>Address range: | COM<br>COM<br>RSUSBX<br>1 15 | 5           |
|           |               | Line conf:                             | N.8.1                        |             |

using:

•

• all foreseen baud rates between a minimum and maximum (limit values settable by pressing the Advanced key)

| Automatic scan for 6                      | 50                                                               |                                                                | Advanced <<                  |
|-------------------------------------------|------------------------------------------------------------------|----------------------------------------------------------------|------------------------------|
| Protocol: Modbus 💌<br>Start Scan 0 device | Port:<br>Baud range:<br>Address range:<br>Line conf:<br>es found | COM<br>19200<br>1200<br>2400<br>4800<br>9600<br>19200<br>38400 | ▼ 5<br>115200 ▼<br>Stop Scar |
| Version                                   | Address                                                          | 57600<br>115200                                                | Baud rate                    |

• all hubs between a minimum and maximum (limit values settable by pressing the Advanced key)

Databit, Parity and Stop bit settable by pressing the Advanced key

During the scan, a scroll bar will appear with the percent progress next to the baud rate and number of the hub in use (see following illustration)

| GEFRA        | N                                                                        | GF_express                             |
|--------------|--------------------------------------------------------------------------|----------------------------------------|
| 8            |                                                                          |                                        |
|              | Automatic Manual                                                         | 1                                      |
| 650          | Automatic scan for 650                                                   | Advanced <<                            |
|              | Port:<br>Protocol: Modbus Address range:<br>Address range:<br>Line conf: | COM 5<br>19200 115200 1<br>15<br>N.8.1 |
| = 650<br>558 | Start Scan 8%                                                            | 5 19200 Stop Scan                      |
|              | Version Address                                                          | Baud rate                              |
|              |                                                                          |                                        |
|              |                                                                          |                                        |
|              | THE ALL STREET                                                           |                                        |

All devices found during the scan are listed in the table

|        | Version | Address | Baud rate |
|--------|---------|---------|-----------|
| Select | 2.37    | 1       | 115200    |

If no hubs that meet the scanned network parameters are found at the end of the scan, message "0 devices found" will appear.

If the set port is not available, the following warning screen will appear:

| Automati           | c scan for 65      | 0     |                   |                                     | Advanced << |
|--------------------|--------------------|-------|-------------------|-------------------------------------|-------------|
| Messa<br>Irotocol: | aggio dalla pagina | Web X | COM<br>19200<br>1 | <ul><li>✓ 2</li><li>✓ 115</li></ul> | 200 💌       |
| Start S            |                    | ок    | N.8.1             | 200                                 | Stop Scar   |

#### Manual Mode

By selecting Manual mode, the user can directly set the value of the parameter set to use to start exchanging data with the target in the FW version.

| Manual selection for | 650                           |
|----------------------|-------------------------------|
| s                    | Select version: 2.30 - 2.37 - |
|                      | 2.30 - 2.37<br>2.20 - 2.21    |
|                      | 2.10                          |
| Protocol:            | Modbus                        |
| Port:                | COM 2                         |
| Baud:                | 115200 💌                      |
| Address:             | 1                             |
| Line conf:           | N 8 1                         |

Once the value of the various variables is set, select Online mode and press the "SELECT" key to have the configurator start exchanging data with the target.

Should the target not meet all set parameters, the following screen will appear.

| GEFR         | AN                                                              |   |
|--------------|-----------------------------------------------------------------|---|
| 8            |                                                                 |   |
|              |                                                                 |   |
| 650 - 2.30   |                                                                 |   |
|              | WIZARD                                                          |   |
|              | GF_eXpress                                                      | × |
| GEFRAN (H1)  | Can not correctly detect this device, switching to offline mode |   |
| <b>= 650</b> | OK                                                              | ב |
| 650          | PARAMETERS                                                      |   |
|              | GITLEX DIES                                                     | S |

## PARAMETERS FILE

After starting the GF\_eXpress work session by opening the appropriate parameters file, you can display the information for the parameters.

Each parameter is defined by the following fields:

| 2400(1p31).glt [ MainMo | enu ) - 6 | iF_eXpress | 2       |        |               |        |         |       |                                     |      |                   | <u>_8</u> × |
|-------------------------|-----------|------------|---------|--------|---------------|--------|---------|-------|-------------------------------------|------|-------------------|-------------|
|                         | RV        | V E E      | • • • • |        | 8             |        |         |       |                                     |      |                   |             |
| Menu X                  | IPA       | Nome       | Tipo    | Valore | Default value | Minima | Massima | Unità | descrizione                         | Nota | Descrizione Breve | 1           |
| Seletione menu          | 0"        | In.1       | Float   | 3500   |               | ***    |         |       | In.1 Input1 [p.s.]                  |      | In.1              |             |
| E ManMenu               | 1'        | In.2       | Float   | 0      |               |        |         |       | In.2 Input 2 [p.s.]                 |      | In.2              |             |
|                         | 2'        | In.3       | Float   | 0      |               |        |         |       | In.3 Input 3 (p.s.)                 |      | In.3              |             |
| - Dicette               | 3"        | In.4       | Float   | 0      |               |        |         |       | In.4 Input 4 (p.s.)                 |      | In.4              |             |
|                         | 4'        | FIn.A      | Int     | 0      | ***           | ***    | ***     |       | Fin A Input maths function A [p.s.] |      | Fin.A             |             |
|                         | 5"        | Fin.b      | Int     | 0      |               |        |         |       | Fin.b Input maths function b [p.s.] |      | Fin.b             |             |
|                         | 6         | AL1        | Int     | 100    | 100           | -19999 | 99999   |       | AL_1 Alarm setpoint 1, if absolute  |      | AL1               |             |
|                         | 7         | 41.0       | ini .   | 200    | 200           | 10000  | 00000   |       | AL 3 Alores cohosini 3 Mahaaluta    |      | 41.2              |             |

- · IPA: identifies the parameter
- NAME: mnemonic name used to identify the parameter
- TYPE: type of parameter datum (ex.: int, enum...)
- VALUE: current parameter value
- DEFAULT VALUE: parameter default value
- MIN: minimum parameter value
- MAX: maximum parameter value
- · UNIT: unit of measurement for the parameter value
- DESCRIPTION: explicit description of the parameter
- NOTES: optional information on the parameter
- BRIEF DESCRIPTION: contains a brief description of the parameter.

GF\_eXpress parameters can be organized in different menus; this lets you display the complete list or a subset of the parameters. The user can change the values of only the read/write parameters.

If one or more parameters are changed and you want to close the work session, GF\_eXpress automatically asks if you want to save the configuration in a gfe file.

## COMMUNICATION

Communication with the device takes place via serial or CAN line. To communicate with the device, you need an appropriate serial or CAN adapter. Communication with the device starts every time the user opens a parameters file or creates a new configuration. The user can also enable or disable the connection via Connect on the target menu. When the connection is active, the item Connect is checked and the toolbar button is pushed.

|    | <u>I</u> a | iget        | <u>S</u> ervice | <u>H</u> elp       |
|----|------------|-------------|-----------------|--------------------|
| 2  | ~          | <u>C</u> on | nect            |                    |
| È  |            | Con         | nmunicatio      | n <u>s</u> ettings |
| 21 |            |             |                 |                    |

The "Communication settings" command lets you select and define communication options. A window lets you select and set the specific protocol.

| Device Link Manager o       | onfigurat | ion 🔀    |
|-----------------------------|-----------|----------|
| Current selected protocol : | Modbus    |          |
| Protocols                   | Active    | <u> </u> |
| 🝹 CanTracer                 |           |          |
| 🍹 Cencal                    |           |          |
| 🍹 GDB                       |           |          |
| 🍹 Kfm                       |           |          |
| 🍹 Modbus                    | Active    | •        |
| - II                        |           | <b>→</b> |
| Properties                  | Activ     | ate      |
| Description                 |           |          |
| Modbus Protocol             |           |          |
|                             |           |          |
|                             | OK        | Coursel  |
|                             | UK        | Lancel   |

To activate a specific protocol, select the protocol and click "Activate". Click "Properties" to enable the configuration window for the specific protocol..

| Modbus config    |              | ×  |
|------------------|--------------|----|
| Communication    |              |    |
| Port             | СОМ1 -       |    |
| Baudrate         | 19200 🔹      |    |
| Frame settings   | N,8,1        |    |
| Protocol         |              |    |
| Modbus           | Address 1    |    |
| O Jbus           | Timeout 1000 |    |
| Enable remote co | ommunication |    |
| Server name      |              |    |
|                  | OK Cance     | el |

Each protocol has specific default values, which may vary from device to device. EXAMPLES :

| Device | Protocol | Communication properties                                                       |
|--------|----------|--------------------------------------------------------------------------------|
| XVY    | Slink3   | COM1, 38400 baud, no parity, 8 data bits, 1 stop bit, address 0, time out 1000 |
| GFX4   | Modbus   | COM1, 19200 baud, no parity, 8 data bits, 1 stop bit, address 0, time out 1000 |

**Note**: To correctly activate communication with the device, the device address must be the address set in GF\_eXpress. Once the right address is selected, the parameters have to be saved on the device flash to make the setting definitive. GF\_eXpress displays every communication error in a message box containing the specific error code and its description. Communication status is shown on the right side of the status bar.

| YTIME  | Word | 0       | 0      |
|--------|------|---------|--------|
| ****** | 1.61 | ^       |        |
|        |      |         |        |
|        |      |         |        |
|        |      | 🍠  CONN | IECTED |

## PARAMETER CONTROL

#### Parameter value

When a parameter value is not updated with the device value, it is displayed in red. It is assumed that parameters are not updated when:

• they are just loaded after an "Open" procedure

 $\ensuremath{\boldsymbol{\cdot}}$  the user changes a value by editing it

It is assumed that the value is updated after a read or after a write procedure. A value can be changed via:

|    |      |       | TEXTBOX |     |
|----|------|-------|---------|-----|
| 12 | AL.1 | Float | 500     | 500 |
| 13 | AL.2 | Float | 100     | 100 |
| 14 | AL.3 | Float | 700     | 700 |

|         |               |                   | COMBOBC                                                                                                    | X                              |                                      |
|---------|---------------|-------------------|----------------------------------------------------------------------------------------------------|--------------------------------|--------------------------------------|
| C. MV   | hand that the | 1. TW STE         | 1999 - 1993 - 1993 - 1993 - 1993 - 1993 - 1993 - 1993 - 1993 - 1993 - 1993 - 1993 - 1993 - 1993 - 1993 - 1993 - |                                |                                      |
| 49      | Lb.P          | Float             | 25.0                                                                                                    |                                | 25.0                                 |
| 50      | SP.r          | Enum              | 0= set rem                                                                                                    | note absolute                  | 💽 🔽 🛛 🗧 set remote absolute, digital |
| 51      | tYP.          | Enum              | 0= set rem                                                                                                    | ote absolute,                  | digit: 0= TC J degrees C 0/1000, 0.0 |
| 52      | tP.2.         | Enum              | 1= set rem                                                                                                    | ote deviation                  | to loc 0= none                       |
| 53      | FLt           | Float             | 2= set rem<br>3= set rem                                                                                        | ote absolute,<br>ote deviation | set g<br>to lod 0.1                  |
| 1 21597 |               | 10 million (1911) | o Footrom                                                                                                    | oto domanom                    |                                      |

| 25     S.tu     Short     0       26     h.Pb     Float     1.0     1.0                                                                                                    | FIU                                        | Float                                                                       | 1                             | 100.0       |                                                         | 1.11  |
|----------------------------------------------------------------------------------------------------|--------------------------------------------|-----------------------------------------------------------------------------|-------------------------------|-------------|---------------------------------------------------------|-------|
| 26     h.Pb     Float     1.0     1.0       GFX4 Stu       Activate Sett Juning, Auto Juning, SoftStart       Q     Continuous YES     © SettTuning/SoftStart       ©     Continuous YES     © SettTuning       ©     Continuous NO     © SettTuning       ©     One shot WAIT     © SoftStart                                                                                                    | Sh                                         | Short                                                                       |                               | 0           |                                                         | <br>0 |
| GFX4 Stu  Activate SettTuning, AutoTuning, SoftStart  Autotuning  Continuous YES  Continuous NO  Cone shot WAIT  Cone shot WAIT  Cone shot Go  Continuous IO  Cone shot Go  Continuous IO  Continuous IO  Continuous IO  Continuous IO  Continuous IO  Continuous III  Continuous III  Continuous III  Continuous III  Continuous III  Continuous IIII  Continuous IIII  Continuous IIII  Continuous IIIII  Continuous IIIII  Continuous IIIIIIIIIIIIIIIIIIIIIIIIIIIIIIIIIII | Flo                                        | Float                                                                       |                               | 1.0         |                                                         | 1.0   |
| Activate Self Luning, Auto Luning, SoftStart       U         Autotuning       SelfTuning/SoftStart         C Continuous YES       None         C Continuous NO       SelfTuning         C One shot WAIT       SoftStart         O one shot WAIT       SoftStart                                                                                                    | (4 Stu                                     |                                                                             |                               |             | ાયલય બ                                                  |       |
| Autotuning     SelfTuning/SoftStart       C Continuous YES     Image: None       C Continuous NO     C SelfTuning       C One shot WAIT     C SoftStart                                                                                                    | Activate SelfTuning, AutoTuning, SoftStart |                                                                             |                               |             |                                                         |       |
|                                                                                                    |                                            | Autotuning     Continuo     Continuo     Continuo     One shot     One shot | us YES<br>us NO<br>WAIT<br>GO |             | SelfTuning/SoftStart<br>None<br>SelfTuning<br>SoftStart |       |
| Autotuning one shot with auto switching to GO                                                                                                    |                                            | - Autotuning o                                                              | one shot with aut             | to switchin | g to GO                                                 |       |

Cancel

OK

#### Read and write commands

To send a parameter value to the device, the user can use the "Write parameter" command. The user can also read the current value of a parameter directly on the device with the "Read parameter" command. The read and write commands refer to the currently selected parameter on the GF\_eXpress grid. You can also read and write all parameters or a set of parameters by using the "Read all" and Write all" commands. To read or write all device parameters regardless of the currently selected menu, use the "Read all file values" and "Write all file values" commands. By using "Write default file values" you can load the device with the default values contained in the parameters file. For some devices, you can use "Load default values," which tells the device to load its default values (these values are contained in the device).

| [ WIZARD    | ] - GF_e              | xpress  |              |  |  |  |  |  |
|-------------|-----------------------|---------|--------------|--|--|--|--|--|
| Parameters  | Target                | Service | Aiuto        |  |  |  |  |  |
| Read par    | ameter                |         | Ctrl+R       |  |  |  |  |  |
| Write par   | ameter                |         | Ctrl+W/      |  |  |  |  |  |
| Read all    | Ctrl+Shift+R          |         |              |  |  |  |  |  |
| Write all   |                       |         | Ctrl+Shift+W |  |  |  |  |  |
| Read all f  | ile values            | :       |              |  |  |  |  |  |
| Write all f | Write all file values |         |              |  |  |  |  |  |
| Write def   | ault file va          | alues   |              |  |  |  |  |  |
| Load defa   | ault targel           | values  |              |  |  |  |  |  |
| Compare     | paramete              | rs      |              |  |  |  |  |  |
| On line m   | ode                   |         |              |  |  |  |  |  |
| Save par    | ameters               |         | Ctrl+Alt+S   |  |  |  |  |  |
| Properties  | \$                    |         |              |  |  |  |  |  |
| Add to re   | cipe                  |         | Ctrl+A       |  |  |  |  |  |
| Delete fra  | m recipe              |         | Cirl+O       |  |  |  |  |  |

#### On-line mode

On-line mode, activated with the "Online" command, allows to GF\_eXpress to update the value of every parameter displayed into active window (only those ones). Likewise, the parameter is immediately transmitted to the device each time the user changes the value of the parameter selected on the grid.

#### **Read-only parameters**

Some parameters are read-only and are called variables. Variables cannot be edited or written, and are marked by an asterisk next to the IPA of the parameter in the IPA field (see figure below).

| 2        | 20  | avice <u>n</u> e | Ч¤                    |  |  |  |  |  |
|----------|-----|------------------|-----------------------|--|--|--|--|--|
|          | 10, | <b>⊈</b> 😭       | 🗰 🖋 👬 🖻 🖬 🚹           |  |  |  |  |  |
|          |     | IPA              | Name                  |  |  |  |  |  |
| <b>7</b> | I   | 18743*           | ACTUAL SPEED          |  |  |  |  |  |
| l        | I   | 18736*           | DC LINK VOLTAGE       |  |  |  |  |  |
| l        | I   | 20022*           | DRIVE FIRMWARE        |  |  |  |  |  |
| l        | I   | 18701*           | DRIVE NOMINAL CURRENT |  |  |  |  |  |
|          |     |                  |                       |  |  |  |  |  |

#### Saving parameters

Parameters are saved in the device flash via the "Save parameters" command. Saving in the flash is required in order to permanently save values in the device. For some devices, this command is inactive because Write also includes saving directly in the device flash.

## MENU SELECTION WINDOWS

#### Parameter selection menu

Parameters are divided into menus that are displayed in the Menu selection window and are organized in a tree structure for easy selection of parameter subsets.

![](_page_33_Picture_3.jpeg)

#### Wizard selection menu

The Menu selection window can also contain a list of wizard pages and/or a list of recipes.

![](_page_33_Figure_6.jpeg)

The wizard pages can be used to control some parameters as shown in the following figure:

| <b>GEFR</b> |                                                                                                    | GF_eXpress |
|-------------|----------------------------------------------------------------------------------------------------|------------|
|             |                                                                                                    |            |
|             | Zone1 Zone2 Zone3 Zone4                                                                                                    | Global     |
|             | Input Output Alarms P                                                                                                    | id 💿       |
| GFX4 - 1.14 | Probe type, signal and scale of main<br>input 0 0=TCJ degrees C 0/1000, 0<br>Minimum limit of main input scale, for<br>TC,RTD,PTC within scale limits, for Ls 0 | 0.0/999.9  |
|             | linears -1999 9999<br>Maximum limit of main input scale, for<br>TC,RTD,PTC within scale limits, for <b>Hs</b> 1000<br>linears -1989 9999                        |            |
|             | PV:     21     RR:     NO       SP:     400     MAN/AUT     AUT       Out.P:     100.0     LOC/REM     LOC       ON/OFF     ON                                  |            |
| Janin S     | is and it is a second second                                                                                                    | 2          |

#### **Recipe selection**

A recipe is a subset of parameters. This subset is a menu defined by the user.

To create a new recipe, just right-click the "recipes" menu, select "add", and write the recipe name.

To insert a parameter in a recipe, just select the parameter from the grid and drag it to the recipe. As an alternative, you can select the parameter you want, select "Add to recipe" on the "Parameters" menu, and select the destination recipe as shown in the figure.

| Add to recipe              | ×      |
|----------------------------|--------|
| Select destination recipe: |        |
| DX<br>FET                  |        |
| Fresh                      |        |
| Ricetta                    |        |
|                            |        |
|                            |        |
| ОК                         | Cancel |

#### Import Export

On the "Parameters" menu, or by right-clicking the mouse on "Recipes," you can import or export single recipes in separate files. The reference file has extension .GFR and contains the recipe parameters list with assigned values (see below).

#### Set Recipe Value

The "Default Value" column takes the named "Recipe Value" in the recipes.

The "Recipe Value" column does not allow direct input. To change the value, you first have to change the value in the "Value" column and, on the "Parameters" menu, press Set Recipe Values, which copies the value from the "Value" column. As opposed to the "Value" column, which is changed after read/write operations, the "Recipe Value" column is never changed. In this way, the recipe value is protected against any accidental changes..

| 🔀 2500(1   | p31).gft [ Ricette ] - GF_eXpres                                               | 5            |       |        |              |        |         |       |                                                            |
|------------|--------------------------------------------------------------------------------|--------------|-------|--------|--------------|--------|---------|-------|------------------------------------------------------------|
| File Vista | Parametri Dispositivo Manutenzione                                             | ?            |       |        |              |        |         |       |                                                            |
| 🗊 📽 l      | Leggi parametro                                                                | Ctrl+R       | -     | E + 2  |              |        |         |       |                                                            |
| Menu       | Leggi tutti (menu attivo)                                                      | Ctrl+Shift+R |       | Valore | Recipe value | Minima | Massima | Unità | descrizione                                                |
| 8          | Scrivi tutti (menu attivo)                                                     | Ctrl+Shift+W |       | 200    | 200          | -19999 | 99999   |       | AL 2 Alarm point 2, if absolute Lo.AL Hi.AL, if relative   |
| E-C Mat    | Lenni hutti i naramatri dal dispectivo                                         |              | -     | 300    | 300          | -19999 | 99999   |       | AL.3 Alarm point 3, if absolute Lo.AL Hi.AL, if relative   |
| Wiz-       | Scrivi tutti i parametri del dispositivo                                       |              |       | 400    | 400          | -19999 | 99999   |       | AL.4 Alarm point 4, if absolute Lo.AL Hi.AL, if relative   |
| E Pice     | Control in colori and definiti (anno 1986 a)                                   |              | -     | 500    | 500          | -19999 | 99999   |       | AL.5 Alarm point 5, if absolute Lo.AL Hi.AL, if relative   |
| -0         | Carica valori predennici (menu activo)<br>Carica valori predefiniti del tarcet |              |       | 600    | 600          | -19999 | 99999   |       | AL.6 Alarm point 6, if absolute Lo.AL Hi.AL, if relative   |
|            | Carlos Factor productions out cargos                                           |              | -     | 700    | 700          | -19999 | 99999   |       | AL.7 Alarm point 7, if absolute Lo.AL Hi.AL, if relative   |
|            | Confronta parametri                                                            |              |       | 800    | 800          | -19999 | 99999   |       | AL_8 Alarm point 8, if absolute Lo.AL Hi.AL, if relative   |
|            | Modalità on line                                                               |              |       | 900    | 900          | -19999 | 99999   |       | AL.9 Alarm point 9, if absolute Lo.AL Hi.AL, if relative   |
|            | Proprietà                                                                      |              |       | 1000   | 1000         | -19999 | 99999   |       | AL.10 Alarm point 10, if absolute Lo.AL Hi.AL, if relation |
|            | Aggiungi alla ricetta                                                          | Ctrl+A       | Short | 10     |              |        |         |       | A.Pid PID group active (only if n.Pid >1)                  |
|            | Cancella dalla ricetta                                                         | CONFD        |       | 0.0    |              |        |         |       | Ou.P Output Power [%]                                      |
|            | Export recipe                                                                  |              |       | 0.0    |              |        |         |       | C.oUt.1 Control Output 1 [%]                               |
|            | Import Recipe                                                                  |              |       |        |              |        |         |       |                                                            |

## ALARMS

The current device status (normal work or alarm) is displayed on the right side of the status bar.

![](_page_36_Picture_2.jpeg)

## MONITOR WINDOW

The monitor window displays the value of the current parameter (or parameters). The value displayed in the monitor window is constantly updated with the current device value. The user can insert the required parameter in the monitor window by selecting it and dragging it from the parameters grid.

| X) GFX4.gft [MainMenu] - GF_e>    | Kpress  |            |                 |                  |               | _   |   |
|-----------------------------------|---------|------------|-----------------|------------------|---------------|-----|---|
| File Visualizza Parameters Target | Service | Aiuto      |                 |                  |               |     |   |
| 🏠 🖻 🖶 🛃 🍠 💭 К. М                  | N 🖳 U   | 🖡 🖆 🛄 🥖 🕅  | <b>1</b>        | ) 🛦 🖻 🕹          | ) 🖻 ?         |     |   |
| Menu X                            | IPA     | Nome       | Tipo            | Valore           | Default value | Min | 1 |
| Menu selection                    | 0*      | P.V.       | Float           | 21               |               |     |   |
|                                   | 1*      | SPA        | Float           | 400              |               |     |   |
| 🕀 📲 Wizard                        | 2       | SP         | Float           | 400              | 400           | 0   |   |
| 🎁 Recipes                         | 3       | SP.1       | Float           | 100              | 100           | 0   |   |
|                                   | 4       | SP.2       | Float           | 200              | 200           | 0   |   |
|                                   | 5*      | In.2       | Short           | 0                |               |     | - |
|                                   | •       |            |                 |                  |               |     | F |
| Monitor View                      |         |            |                 |                  |               |     | × |
| IPA Short description             | /alore  | Um Descriz | ione            |                  |               |     |   |
| 4 SP.2 -                          |         | SP.2 Se    | etpoint 2, in s | cale limits Lo.L |               |     |   |
|                                   |         |            |                 |                  |               |     |   |
|                                   |         |            |                 |                  |               |     |   |
|                                   |         |            |                 |                  |               |     |   |

## **GRAPHIC WINDOW**

The graphics window is a tool that displays the graphics flow of some parameter values. The parameters to be displayed can be dragged from the parameters grid to the graphics window. A track is assigned to each parameter; each track has a different colour. A maximum of 8 tracks can be displayed simultaneously.

Each record has a maximum number of samples available (identical for all variables), settable from a minimum of 500 to a maximum of 100,000. Once this limit is reached, the first samples are overwritten by new ones. Settings for the graph can be set in the "Oscilloscope settings" dialog window using the icon

| Oscilloscope settings                                               |                           |                                      |                     | ×                       |
|---------------------------------------------------------------------|---------------------------|--------------------------------------|---------------------|-------------------------|
| Show grid 🔽<br>Show time bar 🔽<br>Show tracks list 🔽                | Sampl<br>Horizo<br>Buffer | e polling rate<br>ntal scale<br>size | 100<br>500<br>40000 | ms<br>ms/div<br>samples |
| Time format<br>C Milliseconds<br>C Time relative<br>© Time absolute |                           | Type<br>Square<br>Round              |                     |                         |
| Name                                                                | Trac                      | cks list<br>∵V∋lue/div               | Offe                | et Hide                 |
|                                                                     | S.p.                      |                                      |                     |                         |
| Real rate: 119.12                                                   | Ca                        | incel                                | Apply               | OK                      |

The oscilloscope window also has a series of viewing utilities such as zoom and scale.

| enu            | ×            | IPA          | Name    |                   | Value      |               | Unit           | Default value      | Min                             |
|----------------|--------------|--------------|---------|-------------------|------------|---------------|----------------|--------------------|---------------------------------|
| Menu selection |              | 1*           | P.V.    | 0                 |            |               | s.p.           |                    |                                 |
| - 🕅 Home       |              | 2"           | SSP     | 0                 |            |               | s.p.           |                    |                                 |
| Status         |              | 3-           | OUT.PW  | 0.0               |            |               | 96             |                    |                                 |
| -P INFO        |              | 5*           | LMAIN   | 0                 |            |               | s.p.           |                    |                                 |
| E PR.OPT       |              | 6*           | SETPR   | 0                 |            |               | s.p.           |                    |                                 |
| E-C PR.STP     |              | 7            | CURR1   | 0.0               |            |               | A              |                    |                                 |
| - LISPR        |              | 8"           | CURR2   | 0.0               |            |               | A              |                    |                                 |
| -CI LCT1       |              | 10*          | CURR    | 0.0               |            |               | A              |                    |                                 |
| LCT2           |              | 11*          | OUT.KW  | 0.00              |            |               | kW             |                    |                                 |
| AL.HB          |              | 120*         | OU.KWH  | 0.00              |            |               | kWh            |                    |                                 |
| PID PID        |              | 12*          | EN KWH  | 0                 |            |               | kWh            |                    |                                 |
| PID.GRP        |              |              |         |                   |            |               |                |                    |                                 |
| aph Vew        |              | •)"<br>د د ا |         |                   |            |               |                |                    | <u>}</u>                        |
| sph Vew<br>    |              | <u>، ایک</u> |         |                   |            |               |                | 05/121             | 651.07.350                      |
| sph Vew<br>1   | 2   24<br>50 | . € I        | IEM PET | Cur value   v/div | Red cursor | Blue cursor ( | Horz cursor No | 05/12 1<br>05/12 1 | •<br>•<br>•<br>•<br>•<br>•<br>• |

#### REMOTE UPDATE

By default, remote updating of the program starts automatically when the software launches.

To start it manually, press "?" on the menu and launch "Check for updates."

GF\_Update will check for updates on the Gefran website and will display any new versions of the catalog and software in the window.

![](_page_39_Picture_4.jpeg)

To update the program and the catalog, select the update and press the "Update" button.

The Change Log window lists the changes included in the new version.

You can deactivate automatic updating by unchecking "Automatically check for updates" on the "Connection Settings" menu in "Settings" and manually setting any network settings for the proxy. On the first startup, any such settings will be automatically imported by Internet Explorer.

| SVN executable path  :\test\ge | :fran\gf_update\svn\bin |
|--------------------------------|-------------------------|
| Automatically check for updat  | es                      |
| Use proxy server               |                         |
| Proxy server                   | Port                    |
| Proxy username                 |                         |
| Proxy password                 |                         |
|                                |                         |
|                                | Cancel OK               |

In case of problems with the remote updating of Catalog or GF\_eXpress, it is possibile proceed with a manual updating following these steps:

- From Windows Control Panel uninstall the programs:
  - Catalog
  - GF\_eXpress
  - SetIpTools (if installed)
- Verify that the folder where Catalog and GF\_eXpress were installed (eg c: \ Program Files \ Gefran) is empty; if not execute the backup and then delete them
- Delete, if exists, the GF\_EXPRESS.ini file in c: \Documents and Setting\User\ Application Data
- · Download from www.gefran.com the setup files of Catalog and GF\_eXpress, and procceed with their installation

## IMPORT EXPORT CONFIGURATION

With the "Import Configuration" and "Export Configuration" commands on the "File" menu, you can import and export GFE files with assigned GFT in a single ZIP packet.

This function lets you reuse the configuration and the definition of a specific custom device created by the user.

It is used to export to another PC a device not inserted in the standard catalog ; typically a device written with MDPLC program.

| Export Configuration          |                |
|-------------------------------|----------------|
| Gfe Filename<br>Output Folder |                |
| Output Filename               | ·              |
|                               | Export Annulla |

This window tool has the following input boxes:

- Gfe FileName : path of the input file (.gfe)
- Output Folder: path of the folder containing the .zip output file

It builds a .zip file containing the .gfe file and the relative .gft file, inclusive of all over folders until Catalog\.

For example, if the saved file.gfe refers to .gft file ADV200\_1\_X\_0.gft,

located in C:\Programmi\Gefran\Catalog\Custom\App\ADV200\_1\_X\_0, then the program will generate a .zip file named saved file.zip, containing the file saved.gfe and the folder Custom\App\ADV200\_1\_X\_0\ADV200\_1\_X\_0\ADV200\_1\_X\_0.gft

| Import Configuration          |                | × |
|-------------------------------|----------------|---|
| Zip Filename<br>Output Folder | · · · · ·      |   |
| Output Filename               |                |   |
|                               | Import Annulla |   |

This window tool has the following input boxes:

- · Zip FileName : path of the input file (.zip), already made by exportaion option
- Output Folder: path of the .gfe file just extracted

It unzips the .zip file checked, then places the .gft file in the original position and saves the .gfe file in the desired path. All the existing files will be overwritten.

## MAINTENANCE

The "Maintenance" menu has a list of specific commands for each device.

You can also add external tools by means of the ServiceCommand.INI file. Links to the two conversion tools par2gfeW and par2gftW are present by default.

| 🐻 ServiceCommands.ini - Blocco note 🛛 🔲 🗖                                                                                                    |       |
|----------------------------------------------------------------------------------------------------|-------|
| File Modifica Formato Visualizza ?                                                                                                    |       |
| [CAPTIONS]<br>tool1="Convert E@syDrives par file"<br>tool2="Convert MDPLC par file"<br>[COMMANDS]<br>tool1="ConversionTools\par2gfew"<br>tool2="ConversionTools\par2gftw" | < >   |
| <                                                                                                    | > .:: |

#### GFX4

The GFX4 device has the following commands:

#### Auto Baud

The AutoBaud command is used for setting device Baud Rate and Parity via software. Press the Start key to send values to the device.

| GFX AutoBaud                                    |    |
|-------------------------------------------------|----|
| GFX AutoBaud                                    |    |
| Set Baud Rate to: 19200 💌<br>Set Parity to: N 💌 | X  |
| 0%                                              | 10 |
| Start                                           | RE |
|                                                 | 38 |

#### Copy zone

The Copy Zone command is used for copying the values of a Zone and pasting them in another zone. Values are automatically copied and pasted when the Copy key is pressed. You can copy values to one or more destination zones by selecting multiple zones in the "Copy to" list.

|            | Copy to: |   |  |
|------------|----------|---|--|
| Copy from: | zone2    |   |  |
| zone1 🔽 📩  | zone3    |   |  |
| C          |          | • |  |
|            |          |   |  |
| (          | )%       |   |  |

#### Edit custom map (GFX4 e GFX4-IR)

The GFX4, GFX4-IR and GFW devices let you configure a portion of their Modbus dictionary (from address 0 to 119), indicated as a Custom Map.

This map can be managed ONLY when the devices work in GFX4 mode.

With GF\_eXpress, connect to the GFX4 or GFX4-IR or GFW, configured in GFX4 mode, the icon 🕼 will be activated on the Toolbar.

Click the icon to access the following window:.

| (14)      | 104   | Marr           |        | -      | T                 |       | Maker |
|-----------|-------|----------------|--------|--------|-------------------|-------|-------|
| ×         | IP/A  | Nam<br>D.V. 4  | e      | Flores | Туре              | 24    | value |
| selection |       | P.V1           |        | Float  |                   | 21    |       |
| inu       | 1     | OPA_1          |        | Float  |                   | 400   |       |
| 5         | 2     | SP_1           |        | Float  |                   | 100   |       |
| Edit Cus  | tom M | ap             |        |        |                   |       | _ 🗆 🗙 |
|           | Ec    | lit Custom Man | ,      |        |                   |       |       |
|           | #     | Addrass        | Zor    | ne     | Name              | Value |       |
|           | 1 1   | 1024           | Zone 1 | ile .  | PV                | 21    |       |
|           | 2 1   | 1025           | Zone 1 |        | SPA               | 400   |       |
|           | 3 1   | 1040           | Zone 1 |        | SP                | 0     |       |
|           | 4 1   | 1626           | Zone 1 |        | In 2              | 0     |       |
|           | 5 1   | 1163           | Zone 1 |        | LTA1              | 0.0   |       |
|           | 6 1   | 1036           | Zone 1 |        | AL 1              | 500   |       |
|           | 7 1   | 1037           | Zone 1 |        | AL.2              | 100   |       |
|           | 8 1   | 1431           | Zone 1 |        | A2.t              | 0     |       |
|           | 9 1   | 1432           | Zone 1 |        | A3.t              | 0     |       |
|           | 10 1  | 1219           | Zone 1 |        | ALn               | 3     |       |
|           | 11 1  | 1079           | Zone 1 |        | A.Hb.1            | 100   |       |
|           | 12 1  | 1026           | Zone 1 |        | Ou.P              | 100.0 |       |
|           | 13 1  | 1276           | Zone 1 |        | Ou.P manual       | 0.0   |       |
|           | 14 1  | 1329           | Zone 1 |        | STATUSWORD        | 0     |       |
|           | 15 1  | 1491           | Zone 1 |        | STATUS_STRUMENTO  | 0     |       |
|           | 16 1  | 1493           | Zone 1 |        | STATUS_STRUMENTO1 | 0     | -     |
|           |       | -0.1           |        | 1      | 1000              |       | Close |

by means of which you can configure\display the Modbus dictionary of the custom map. The table shows a series of columns:

- "#": indicates the JBUS address (Modbus Address + 1) assigned to the object on the custom map
- "Address": lets you set the Modbus address of the parameter to be managed on the custom map. Modifying the content of this column automatically updates the content of the "Zone" and "Name" columns.
- "Zone": lets you set the zone (from 1 to 4 or Common) that is the source of the parameter to be managed on the custom map. Modifying the content of this column automatically updates the content of the "Address" column.
- "Name": the name of the parameter to be managed on the custom map. Modifying the content of this column automatically updates the content of the "Address" column.
- "Value": displays the (approximate) value of the parameter managed on the custom map.

By means of the "Address," "Zone," and "Name" columns, you can configure the custom map of the device as you wish. Every change made in one of these columns is instantly transmitted to the connected device.

#### Set IP Address (Modbus TCP) for GFX4, GFX4-IR and GFW

The "Set IP Address (Modbus TCP)" command lets you set network settings:

- IP Address
- NetMask
- Gateway

For devices:

- GFX4
- GFX4-IR
- GFW

The the network expansion that implements Modbus TCP protocol is installed The following dialog appears when the command is launched

| Set IP for Geflex, | /GFX4 - 1.2.0 |             |               |                   | x |
|--------------------|---------------|-------------|---------------|-------------------|---|
| Node number:       | 0             |             |               |                   |   |
| IP:                |               | M/          | AC:           |                   |   |
| NetMask:           |               | FV          | V version:    |                   |   |
| Gateway:           |               |             |               |                   |   |
|                    | Set new       | IP          |               | Get current IP    |   |
| Network in         | terface: Bro  | adcom NetXt | reme 57xx Gig | abit Controller 🔹 |   |
|                    |               |             |               |                   |   |
|                    | OK            |             | Can           | cel               |   |

Once the PC is connected to the device by a cross Ethernet cable or hub/switch, simply

- set the Node number field so that it complies with the real GFX4\GFX4\GFW rotary value.
- Select the "Network interface" to which the node is physically linked
- press the "Get current IP" key to view network settings associated with the connected node. The IP address, subnetwork mask, default gateway and MAC address can be viewed.
- set the required parameters and click on the key to sent Set new IP data.
- reboot GFX4\GFX4-IR\GFW.

# Set IP Address (Ethernet IP) for GFX4, GFX4-IR, GFW, ADV200, ADV200S and AFE200

The "Set IP Address (Ethernet IP)" command lets you set network settings:

- IP Address
- Netmask
- Gateway

For devices:

- GFX4
- GFX4-IR
- GFW
- ADV200
- ADV200S
- AFE200

The network expansion that implements Ethernet IP protocol is installed.

The following dialog appears when the command is launched.

| Set IP for RTE-EthernetIP - 1.2.0 | ×                                         |
|-----------------------------------|-------------------------------------------|
|                                   | IP:<br>NetMask:<br>Gateway:<br>BOOTP DHCP |
| Refresh list                      | Apply changes                             |
| Betroit intenate.                 | Close                                     |

Once the PC is connected to the device by a cross Ethernet cable or hub/switch, simply

- Select the "Network interface" to which the node is physically linked
- Select the "Refresh List" key to create the connected device list

| iet IP for RTE-EthernetIP - 1.2.0<br>List of devices found (MAC) :<br>00:02:A2:21:17:67 | IP:     I     NetMask:     Gateway: |
|-----------------------------------------------------------------------------------------|-------------------------------------|
| Refresh list                                                                            | BOOTP DHCP                          |
| Network interface: Broadcom N                                                           | Apply changes                       |

• Select the MAC address of the device to be set. Network parameters (IP, NetMask and Gateway) linked to the device will be displayed in a specific section

| Set IP for RTE-EthernetIP - 1.2.0 |                    | ×              |
|-----------------------------------|--------------------|----------------|
| List of devices found (MAC) :     | IP:                | 192.168.1.100  |
| UU;U2;A2;21;17;67                 | NetMask:           | 255.255.255.0  |
|                                   | Gateway:           | 192.168.1.1    |
|                                   |                    | BOOTP DHCP     |
| Refresh list                      |                    | Apply changes  |
| Network interface: Broadcom NotX  | (treme 57xx Gigabi | t Controller 🗾 |
|                                   |                    | Close          |

· Set new IP, NetMask and Gateway values and click "Apply changes"

| Set IP for RTE-EthernetIP - 1.2.0                  |                    | ×              |
|----------------------------------------------------|--------------------|----------------|
| List of devices found (MAC) :<br>00:02:A2:21:17:67 | IP:                | 192.168.1.100  |
|                                                    | NetMask:           | 255.255.255.0  |
|                                                    | Gateway:           | 192.168.1.1    |
|                                                    |                    | ВООТР П ВНСР   |
| Refresh list                                       |                    | Apply changes  |
| Network interface: Broadcom NctX                   | (treme 57xx Gigabi | t Controller 🗾 |
|                                                    |                    | Close          |

#### Download firmware (ADV, ADL, AFE200, ADP200, AXV300, AVRy, FFE200,

#### VDL200, ecc)

This command allows to download the Drive & Motion Control Unit products firmware (drive and converters ADV, ADL, AFE200, ADP200, AXV300, AVRy, FFE200, VDL200, etc. series) with drive – PC connection by **PCI-COM** adapter.

For TPD32-EV this functionality is available from Catalog version V2.34. The firmware download is not available on BDI50 / VDI100 drives.

i.e. firmware upload with TPD32-EV converter

From menu select Service / Download firmware

![](_page_45_Picture_6.jpeg)

| File View Parameters Target | Service                                  | Help                                              |                    |  |  |
|-----------------------------|------------------------------------------|---------------------------------------------------|--------------------|--|--|
| 🏭 🗳 🖬 🎒 🍠 💭 R<br>Menu 🛛 🗙   | Co                                       | nvert E@syDrives par file<br>nvert MDPLC par file | 🗗 🔚 🔶 💡 🕴<br>Value |  |  |
| Menu selection              | Save Parameters                          |                                                   | rpm<br>Disabled    |  |  |
| E-C All parameters          |                                          |                                                   |                    |  |  |
| Drive Status                | Co.                                      | ntrol Panel                                       | 0<br>5000          |  |  |
| H- C Start Up               | Ala                                      | ms                                                |                    |  |  |
| H- C Tuning                 | Download firmware     8196 Speed max neg |                                                   | 5000               |  |  |
| ⊕-                          |                                          |                                                   |                    |  |  |
| Input Variables             | 8197                                     | Speed min pos                                     | 0                  |  |  |
| E- C Limits                 | 8198                                     | Speed min neg                                     | 0                  |  |  |
| E Ramp                      | 8199                                     | T current lim                                     | 100                |  |  |
| Speed Regulat               | 8200                                     | T current lim +                                   | 100                |  |  |
| Current Regulation          | 8201                                     | T current lim -                                   | 100                |  |  |
|                             | 3009                                     | Current lim red                                   | 100                |  |  |

This will open a window where you will have to be set Port, Baudrate, Adapter and the path of the file to upload (TPD32 Firmware file). At the end click on *Do Download*.

| tau V                                          | 125              | Dod Dramelaa       | Value                                  | Defaultyalut           | Unit      | Dar                                                                                                    | Min          | Max          | Name  | _ |
|------------------------------------------------|------------------|--------------------|----------------------------------------|------------------------|-----------|----------------------------------------------------------------------------------------------------|--------------|--------------|-------|---|
| and a                                          | 8264             | CHIM DATION THAT   | 60                                     | 60                     |           | STIDE                                                                                                    | -            | -            | P52   | _ |
| Metti selecturi                                | 3407             | Enable forgue pr   | Disabled                               | Disabled               |           | Loum                                                                                                    |              |              | P4205 |   |
| Interface Marrie                               | 8193             | Speed min smount   |                                        |                        | ram       | Unsignedint                                                                                                    | D            | 6.296978+039 | P1    |   |
| WZ4PD                                          | 8154             | Speed max amount   | 5000                                   | 5000                   | rem       | Unsignedint                                                                                                    | 0            | 4.294070-000 | 12    |   |
|                                                | 8105             | Speed mar pos      | 5000                                   | 5000                   | 1915      | Unsignedint                                                                                                    | 0            | 4.29497#*009 | F3    |   |
| -El Recipes                                    | 2195             | Spood max nog      | 6600                                   | 0000                   | rpm       | Unsignediat                                                                                                    | 0            | 4.204070+000 | P4    |   |
|                                                | 8157             | Speed min pos      | 0                                      | 0                      | 1911      | Unsignedint                                                                                                    | 0            | 4.29497e+009 | P5    |   |
|                                                | 2192             | Spood min neg      | -                                      |                        |           |                                                                                                    | 0            | 4.204070+000 | PC    |   |
|                                                | 8100             | T current lim      | TPD32 Downloader                       | 100                    | 16.       | in succession of the second second se | 0            | 100          | P7    |   |
|                                                | #200             | T ramont lim +     | Part                                   | Real File              |           |                                                                                                    | 0            | 100          | PR    |   |
|                                                | 8201             | Tourentlim -       | COM2                                   | · ciprogram Banko      | therigi D | una: anu                                                                                                    | 0            | 100          | P9    |   |
|                                                | \$205            | Current lim red    | Baskely                                | -                      |           |                                                                                                    | 0            | 133          | P13   |   |
|                                                | 8211             | S shape I const    | 19200                                  | Programming utility    |           |                                                                                                    | 0            | 15000        | P19   |   |
|                                                | 8212             | Ramp +r. cetay     |                                        | - criprogram filcaliga | fran'gt B | 1100                                                                                                    | 0            | 655.85       | P20   |   |
| 8213 Acc. dolla speed<br>8214 Acc. dolla speed | Acc. della opeed | Adapter            | 221                                    |                        |           | 0                                                                                                    | 4.29407e-009 | P21          |       |   |
|                                                | ACC. COLLA TIMO  | pru tespru con     | TP032 Firmiare Fi                      |                        |           | 0                                                                                                    | 05535        | P22          |       |   |
|                                                | 8215             | Acc. della speed 1 | De Download DTCPD9LASH TPD32EV Brivine |                        |           |                                                                                                    | 0            | 4.204070-000 | P23   |   |
|                                                | 8216             | ACC CERTITIE 1     |                                        |                        |           |                                                                                                    | 0            | 655.25       | P24   |   |
|                                                | 8217             | Acc. della speed 2 | Sistus : Sia                           | nuð y                  |           |                                                                                                    | 0            | 4.29497+-009 | P25   |   |
|                                                | 8218             | Acc. clella Time 2 |                                        |                        |           |                                                                                                    |              | 05535        | P26   |   |
|                                                | 8219             | Acc. della speed 3 |                                        |                        |           |                                                                                                    | 0            | 4.29497++009 | P27   |   |
|                                                | 8220             | Acc. della time 3  |                                        |                        |           |                                                                                                    | 0            | 05535        | P26   |   |
|                                                | 12221            | Dec. delta speed   |                                        | CIONE                  |           |                                                                                                    | 0            | 4.294976+009 | P29   |   |
|                                                | 0222             | Dec delta time     | -                                      |                        |           | terester and the                                                                                                    | 0            | 65535        | P30   |   |
|                                                | #2273            | Dec. delta speed 1 | 100                                    | 100                    | rpm       | Unspredint                                                                                                    | 0            | 4.294978+009 | F31   |   |
|                                                | 8224             | Dec. delta time 1  | 1                                      | 1                      |           | Unsigned@hort                                                                                                    | 0            | 65535        | P32   |   |
|                                                | 8225             | Dec delta speed 2  | 100                                    | 100                    | rpm.      | Unsignediat                                                                                                    | 0            | 4 294978+009 | P33   |   |
|                                                | 8225             | Dec delta time 2   | 1                                      | 1                      | 8         | Unsigned0hort                                                                                                    | 0            | 05535        | P34   |   |
|                                                | \$221            | Dec della speed 3  | 100                                    | 100                    | rpm.      | Unsignediat                                                                                                    | 0            | 4 294978+009 | F35   |   |
|                                                | 8228             | Dec. delta time 3  | 1                                      | 1                      | 6         | UnsignedShort                                                                                                    | 0            | 65535        | P36   |   |
|                                                | 8//9             | USID OCITA SOCIA   | 1000                                   | 1000                   | ram       | Unsignedint                                                                                                    | 0            | 4/294976+009 | P37   |   |
|                                                | 8230             | QCtp delta time    | 1                                      | 1                      | 0         | UnsignedShort                                                                                                    | 0            | 65535        | P38   |   |
|                                                |                  |                    | -                                      |                        |           |                                                                                                    |              |              |       |   |

At this point (only for the TPD32 EV converter) you will be asked to switch off the drive, close the S0 jumpers on the R-TPD32 card and restart the drive.

|                                                                                                    | -  |               | 9  | 5  | 9           | 9        | 6    | 000 | 0 | 84             | 1 808/89 | tota what |     | 1 1 1 7 10 |
|----------------------------------------------------------------------------------------------------|----|---------------|----|----|-------------|----------|------|-----|---|----------------|----------|-----------|-----|------------|
| Parameter of the local division of the local division of the local | (  | 1             | 96 | 0  | 8           | 26 G     | 0    | 022 | 9 | 80<br>8        |          |           | C22 | 1          |
|                                                                                                    | 30 | SUMEROPIAL DG |    |    |             |          |      |     |   | - differentine |          |           |     |            |
| 1                                                                                                    | 32 | 32            | 33 | 34 | 35 36<br>V2 | 翻<br>373 | 6 39 | 40  |   | 1              | x + +    |           | •   | Ð-         |
| 1                                                                                                    | 11 | 12            | 13 | 14 | 15 16       | 17       | 8 19 | 20  |   |                |          |           |     |            |

|                | IPA.  | Chorl Description   | Val                                                                                                    | Let .        | Default volar         | Unit     | Type          | Min | Max          | Nerne |   |
|----------------|-------|---------------------|----------------------------------------------------------------------------------------------------|--------------|-----------------------|----------|---------------|-----|--------------|-------|---|
|                | 8,144 | UNIT TACTOR TANK    | 1011                                                                                                    |              | mm.                   |          | amno          |     | -            | P52   | _ |
| Manu safecton  | 9487  | Emphie torque or    | Dissilied                                                                                                    |              | Disabled              |          | Enum          |     |              | P1295 |   |
| Interface/decu | 8153  | Speed min amount    | 0                                                                                                    |              | 2                     | (pm)     | Unstanediat   | 0   | 4294974-009  | F1    |   |
| I WIZARD       | 8134  | Speed max amount    | 5000                                                                                                    |              | 5000                  | rpm      | Unsignedint   | 0   | 4.294974+009 | P2    |   |
| DIAGRAMS       | 8195  | Speed max pes       | 0000                                                                                                    |              | 2220                  | (pm      | Unstanediat   | 0   | 429497+-009  | P3    |   |
| - D Recipes    | 8195  | Speed maxined       | 5000                                                                                                    |              | 5300                  | mm       | Unsignedity   | 0   | 4294974+009  | PI    |   |
|                | 0157  | Speed min pap       | 0                                                                                                    |              | 2                     | rpm      | Unsignedist   | 0   | 4254974-009  | F5    |   |
|                | 8135  | 52440 (THE 040      | -                                                                                                    |              |                       |          |               | 0   | 4294974+009  | P5    |   |
|                | 8795  | Lourentlin          | TPD32 Dov                                                                                                    | wnieeder     |                       |          |               | 0   | \$00         | 17    |   |
|                | 6200  | Toursed Im          | 2.4                                                                                                    |              | Deat File             |          |               | 0   | 800          | P0.   |   |
|                | 8201  | T current lim -     | COH2                                                                                                    |              | x] [cimmon finier     | Aurist 6 | ineven        | 0   | 100          | PD    |   |
|                | 6205  | Current Immed       | Terre                                                                                                    | -            | - Checking and        |          |               | 0   | 100          | P13   |   |
|                | 1011  | S shape ( canst     | 1PDH2 Down85                                                                                                    | adur         | - Supervised          |          |               | 0   | \$5000       | P19   |   |
|                | 0212  | Ramp +- dalay       |                                                                                                    |              |                       | 0        | 00030         | P20 |              |       |   |
|                | 1073  | Act: della speed    | POWE OFF I                                                                                                    | te drive. Ch | the SP Amore on R-1PD | 0        | 429497#+009   | F21 |              |       |   |
|                | 0214  | Acc della lime      | drive                                                                                                    |              |                       | 0        | 00030         | P22 |              |       |   |
|                | 1015  | Acc delta speed 1   |                                                                                                    |              |                       |          |               | 0   | 4.29497#+009 | P23   |   |
|                | 8214  | Asc. dolta lime 1   |                                                                                                    |              |                       | 0        | 36333         | P24 |              |       |   |
|                | 0217  | Acc. chella speed 2 | OX Arrulu                                                                                                    |              |                       |          |               |     | 4 29497#-009 | P25   |   |
|                | 8218  | Acc. dolta time 2   |                                                                                                    |              |                       |          |               |     | 36333        | P25   |   |
|                | 0215  | Acc della speed 3   | -                                                                                                    | _            |                       | _        | _             | 0   | 429497+-009  | F27   |   |
|                | 8720  | for delta time 3    | the second second second second second second second second second second second second second second second se |              |                       |          |               | 0   | 65635        | F28   |   |
|                | 0221  | Dec deta speed      | -                                                                                                    |              | Cices                 |          |               | 0   | 4294974-009  | P29   |   |
|                | 8/17  | LIPC DETAILTINE     |                                                                                                    |              |                       | _        |               | 0   | 000.00       | P'83  |   |
|                | 8223  | Dog. delta speed 1  | 100                                                                                                    |              | 100                   | rpm      | Unsignadist   | 0   | 4.204074-000 | P31   |   |
|                | 8224  | Dec. deta trite 1   | 1                                                                                                    |              | 1                     | 5        | Unsignedation | 0   | 00030        | P32   |   |
|                | 8225  | Dog data speed 2    | 100                                                                                                    |              | 100                   | rpm      | Unsignadist   | 0   | 4204074-000  | P33   |   |
|                | 8225  | Dec. deta trae 2    | 1                                                                                                    |              | 1                     |          | UnsignedShort | 0   | 05535        | P34   |   |
|                | 8227  | Dec. daits speed 3  | 100                                                                                                    |              | 155                   | rpm      | Linsignative  | 0   | 4 294074+000 | P35   |   |
|                | 8228  | Dec. deta time 3    | 1                                                                                                    |              | 1                     |          | UnsignedShort | 0   | 05535        | P30   |   |
|                | 8779  | Girty name speen    | 1000                                                                                                    |              | 1300                  | rpm      | LINCIPARIT    | 0   | 4 294974+009 | PRE   |   |
|                | 8230  | QCtp dettu lime     | 1                                                                                                    |              | 1                     |          | UnsignedChort | 0   | 65535        | P30   |   |
|                |       |                     |                                                                                                    |              |                       |          |               |     |              |       |   |

Then press *OK* to start the download.. Windows progress will be displayed and at the end it will shown "*All done*".

| in X           | IPA.                  | Shert Dependent    | Value                              | Delay                      | traise Un         | byg                                                                                                    | Min          | Han          | Name  | _ |
|----------------|-----------------------|--------------------|------------------------------------|----------------------------|-------------------|----------------------------------------------------------------------------------------------------|--------------|--------------|-------|---|
| Hamadadada     | 2,744                 | Corm factor teld   | num                                | rpm                        |                   | 3000                                                                                                    | -            | -            | P57   |   |
| C. Li sussidar | 9487                  | Emable torque pr   | Disabled                           | Doubled                    |                   | Grum                                                                                                    |              |              | P1295 |   |
| The face Monu  | 8193                  | Speed min amount   | 0                                  | D                          | em.               | Unsignedim                                                                                                    | 0            | 4 294978+009 | P1    |   |
| WZARD          | 8794                  | Speed max amount   | 5000                               | 5000                       | igm.              | Unsignedint                                                                                                    | 0            | 4.29497e-000 | P2    |   |
| DIAGRAMS       | 8195                  | Speed max pos      | 5000                               | 5000                       | rigen a           | Unsignedial                                                                                                    | 0            | 4.29497e-009 | P3    |   |
| D Recipis      | 8190                  | Speed max reg      | 6000                               | 5000                       | rpm               | Unsignedint                                                                                                    | 0            | 4.29497e-009 | P4    |   |
|                | 8157                  | Speed min pas      | 0                                  | 0                          | apres -           | Unsignedial                                                                                                    | 0            | 4.29497e-009 | P3    |   |
|                | 8798                  | Speed man neg      | -                                  |                            |                   |                                                                                                    | U            | 4.294976-009 | 176   |   |
|                | 8155                  | T current lim      | TPD52 Doardoa                      | der mitte                  |                   | the second second second second second second second second second second second second second second second se | 0            | 100          | P7    |   |
|                | 85,630                | 1 current lim +    | Part                               | East File                  |                   |                                                                                                    | 0            | 100          | PB    |   |
|                | 6201                  | T current im -     | COH2                               | <ul> <li>Clarge</li> </ul> | an flesigehenigt  | Bonne                                                                                                    | 0            | 100          | P9    |   |
|                | 1005                  | Cutteril Im red    | Cashele                            |                            |                   |                                                                                                    | 0            | 100          | P13   |   |
|                | 8211                  | 5 shape t const    | 10210                              | Proper                     | maguality         |                                                                                                    | 0            | 15000        | P19   |   |
|                | 8212                  | Ramp +i- delay     |                                    | - ciprog                   | non-Berlgefranief | Drovas                                                                                                    | 0            | 65535        | P20   |   |
|                | \$213                 | Anz. dolta speed   | Adaptar                            |                            |                   |                                                                                                    | 0            | 4.204078-000 | P21   |   |
|                | 8214                  | Acc. delta lime    | Lect without                       | COM . INCOM                | Ferman File       |                                                                                                    | 0            | 95535        | P22   |   |
|                | 8215                  | Ane dolta speed 1  | Abort 0:0/H0/pLASH IP032/EV Druise |                            |                   |                                                                                                    | 0            | 4.20407e-000 | P23   |   |
|                | 8219                  | Acc. delta lime 1  |                                    | -                          |                   | 0                                                                                                    | 05535        | P24          |       |   |
|                | \$717                 | for dolts speed 2  | Status :                           | Sending Londer Re          |                   | 0                                                                                                    | 4 204070+000 | P25          |       |   |
|                | 8218                  | Acc. delta lime 2  |                                    |                            |                   |                                                                                                    | 0            | 95535        | P20   |   |
|                | \$719                 | for dolta speed 3  |                                    |                            |                   | 0 4 204976+009                                                                                                  | P20          |              |       |   |
|                | 6220 Acc delta lime 3 |                    |                                    |                            | 1                 | 0                                                                                                    |              | 05535        |       |   |
|                | 8221                  | Opr. doita chood   |                                    |                            | Close             |                                                                                                    |              | 4 294975+009 | 829   |   |
|                | 8222                  | Deo, della time    | <u> </u>                           |                            |                   |                                                                                                    | 0            | 85536        | P30   |   |
|                | 8223                  | Dec. detta speed 1 | 100                                | 100                        | item i            | Unsignedim                                                                                                    | 0            | 4.294976+009 | P'31  |   |
|                | 8224                  | Deo, delta time 1  | 1                                  | 1                          |                   | UnsignedSheet                                                                                                   | 0            | 85536        | P32   |   |
|                | 8445                  | Dec. deta speed 2  | 100                                | 100                        | m                 | Unsignegint                                                                                                    | 0            | 4.294976+009 | F33   |   |
|                | 8325                  | Deo, delta time 2  | 1                                  | 1                          |                   | UnsignedSheet                                                                                                   | 0            | 65535        | P34   |   |
|                | 8227                  | Dec. della speed 3 | 100                                | 100                        | 19,013            | Unstangulari                                                                                                    | 9            | 4.204070-000 | F30   |   |
|                | 8228                  | Dec. delta time 3  | 1                                  | 1                          |                   | UnsignedSheet                                                                                                   | 0            | 65535        | P36   |   |
|                | 8229                  | OSIp detta speed   | 1000                               | 1000                       | 1973              | Unsurredint                                                                                                    | 9            | 4.204070-000 | P37   |   |
|                | 8230                  | OStp data tima     | 1                                  | 1                          |                   | UnaignedShort                                                                                                   | 0            | 65535        | P38   |   |
|                |                       |                    |                                    |                            |                   |                                                                                                    |              |              |       |   |

| lau X               | FA.   | Short Description   | Value                                                                                                    | Deta      | ultvalue            | Unit        | ype | Min  | Max          | Name              |  |
|---------------------|-------|---------------------|----------------------------------------------------------------------------------------------------|-----------|---------------------|-------------|-----|------|--------------|-------------------|--|
| Manual and and have | 8244  | cam tactor with     | rom                                                                                                    | rom       |                     | HTING       |     | -    | _            | P52               |  |
| C. Uleanester       | 5407  | Enable torgue pr    | Draabled                                                                                                    | Disabled  |                     | Enum        |     |      |              | P1295             |  |
| TetofaceMona        | 8193  | Speed min amount    | 0                                                                                                    | 0         | rom.                | Linsignedit | n   | 0    | 4/234978+939 | P1                |  |
| WZARD               | 8154  | Speed max amount    | 5000                                                                                                    | 5000      | (pm)                | Unsignedit  | d.  | 0    | 4.23497c-999 | P2                |  |
| CIAGRAMS            | 8195  | Speed max pos       | 5000                                                                                                    | 5000      | (pm)                | Unskpredit  | 1   | 0    | 4294978*009  | P3                |  |
| - pl Racipes        | \$196 | Speed max.neg       | 5000                                                                                                    | 6000      | (pm)                | Unsignedit  | d.  | 0    | 4,29497+-009 | P4                |  |
|                     | 8157  | Speed min pos       | 0                                                                                                    | 0         | (prin               | Unskpredit  | 1   | 0    | 4.234976+039 | PS                |  |
|                     | 8158  | Speed min neg       | -                                                                                                    |           |                     |             | -   | 0    | 4.29197++009 | PB                |  |
|                     | 8195  | T current lim       | TPD/12 Downlow                                                                                                    | det       |                     |             | - H | 0    | 100          | P7                |  |
|                     | 8200  | I current tim +     | Part                                                                                                    | Foot R    | ka                  |             |     | 0    | 100          | PS                |  |
|                     | 8201  | T current lim -     | COM2                                                                                                    | • C'010   | gran files/gehaviar | fraven      |     | 0    | 100          | P9                |  |
|                     | 1205  | Current 1m red      | Insiste                                                                                                    |           |                     |             |     | 0    | 100          | P13               |  |
|                     | 8211  | 0 shape t const     | 16000                                                                                                    | Frages    | white grant         |             |     | 0    | 15000        | P10               |  |
|                     | \$212 | Ramp +i+ deby       |                                                                                                    | c/pro     | gram files/gehan/of | Drovies     |     | 0    | 65535        | P20               |  |
|                     | 1013  | Acc. dolta speed    | Adaptor                                                                                                    |           |                     |             |     | 0    | 4.234970+039 | P21               |  |
|                     | 6214  | Acc. della lime     | Lett append                                                                                                    | An el mes | Fernanda Filo       |             |     | 0    | 65535        | P22               |  |
|                     | \$215 | Acc. dolta cpood 1  | Alart                                                                                                    | Oc/P      | DILIYOH INDISAL     | Drowse      |     | 0    | 4.234976+039 | P23               |  |
|                     | 6215  | Acc. delta lime 1   | Status : Serday Frances file - 3465 bytes                                                                                                    |           |                     |             |     | 0    | 65535        | P24<br>P25<br>P20 |  |
|                     | \$217 | Are dots speed ?    |                                                                                                    |           |                     |             |     | 0    | 4 234970+009 |                   |  |
|                     | 6218  | Acc. delta lime 2   |                                                                                                    |           |                     |             |     | 0    | 65535        |                   |  |
|                     | 8714  | Acc. dolta speed 3  |                                                                                                    |           |                     |             |     | 0 42 | 4 234970+009 | P27               |  |
|                     | 6220  | Acc. delta lime 3   | 1                                                                                                    |           |                     |             | 1   | 0    | 65535        | P20               |  |
|                     | 8221  | Ciec, doita speed   | N. Contraction of the second second s |           | CORE                |             |     |      | 4.234970+039 | F29               |  |
|                     | 8222  | Dec. delle fime     | <u> </u>                                                                                                    | -         |                     |             |     | 0    | 66636        | P30               |  |
|                     | 8223  | Liec, delta speed 1 | 100                                                                                                    | 100       | rom.                | Unsignedit  | r.  | 0    | 4,2349/0+039 | F31               |  |
|                     | 8224  | Dec. delte time 1   | 1                                                                                                    | 1         | 6                   | Unsigned    | hed | 0    | 66636        | P32               |  |
|                     | 82/0  | Liec, della speed 2 | 100                                                                                                    | 100       | rom.                | Unsignedit  | r   | 0    | 4,2349/0+039 | P33               |  |
|                     | 8235  | Dec. delte 1me 2    | 1                                                                                                    | 1         | 6                   | Unsigned    | hud | 0    | 66636        | P34               |  |
|                     | 8227  | Det. della speed 3  | 100                                                                                                    | 100       | 10/10               | Unstared    | 6   | 0    | 4,234970+099 | F30               |  |
|                     | 8229  | Dec. delte time 3   | 1                                                                                                    | 1         |                     | UnsignedS   | hod | 0    | 85535        | P38               |  |
|                     | 8229  | GBb deta speed      | 1000                                                                                                    | 1000      | 1978                | Unsignedit  | 6   | 0    | 4,234970+009 | F37               |  |
|                     | 8230  | OStp dets time      | 1                                                                                                    | 1         | 5                   | UnsignedS   | hod | 0    | 65535        | P38               |  |
|                     | 1     |                     |                                                                                                    | **        |                     |             |     |      |              |                   |  |

O No alarma

|                           | IPA Dead Description      | Value         | Delastrature                          | Ub       | Tune            | the.         | Max          | Name  | _ |
|---------------------------|---------------------------|---------------|---------------------------------------|----------|-----------------|--------------|--------------|-------|---|
| au 🔒                      | STM DATE TATION           | TER.          | 107                                   |          | HEED            |              |              | P52   | - |
| Manu selector             | 9487 Enable largue pr     | Disabled      | Desibled                              |          | Frem            |              |              | P1205 |   |
| Tate of the second second | 8193 Sneet min amount     | 0             | 0                                     | 60       | Unsinneting     | 0            | 4 294974+009 | P1    |   |
| 1 - W7485                 | 3134 Coord manamount      | 5000          | 5000                                  | 10/1     | Unsignedict     | 0            | 4.29497e+009 | 12    |   |
| DIAGRAMS                  | All Scent man pos         | 5000          | 5000                                  |          | Unsignation     |              | 4 294976+009 | P3    |   |
| E RECIDES                 | 2116 Cosed married        | 5000          | 6000                                  | 10/13    | Unsignedict     | 0            | 4.29197+000  | P4    |   |
|                           | A197 Access min pers      | 9             | 0                                     | 1017     | Unsignedict     | 0            | 4 294976+009 | P3    |   |
|                           | 9130 Great min men        | -             |                                       |          | the standard of | 0            | 4.29197+000  | PB    |   |
|                           | Alth Toursetlin           | TFD12 Downlow | dee                                   |          |                 |              | 100          | P7    |   |
|                           | 2220 Loursettins +        |               | Read The                              |          |                 | 0            | 100          | 12    |   |
|                           | A211 Toursetline.         | CONT.         | · · · · · · · · · · · · · · · · · · · | wheel of | Arrest 1        |              | 100          | 10    |   |
|                           | 225 Durant lan red        |               |                                       | -        |                 | 0            | 100          | PD    |   |
|                           | A211 O shace t censt      | Deutrete      | Protermountil                         | v        |                 |              | 10000        | P10   |   |
|                           | 2772 Romm of datas        | 1 20.00       | · Christian flest                     | wiedy.   | Browas .        | 0            | REACIE.      | 120   |   |
|                           | 1213 Arr. doits sassed    | Adaptar       |                                       |          |                 |              | 4 254574-000 | P24   |   |
|                           | 3214 Arr cleita time      | PCI 405/PCI 6 | IDDE Farman                           | Re l     |                 | 0            | 44434        | P22   |   |
|                           | 2715 Are doits sassed 6   |               | COURS T ASK                           | 13-56.09 | 0               | 4 294074+000 | P22          |       |   |
|                           | A216 Any cleate time 1    | 00000000      | 1                                     |          |                 | 0            | ***          | P24   |   |
|                           | 2717 Are doits sassed 0   | State :       | All done                              |          | 4.294074+000    | P25          |              |       |   |
|                           | A218 Any cleits time 2    |               |                                       |          |                 | 0            | ******       | P26   |   |
|                           | 2719 Arr. doits cased 2   |               |                                       |          |                 |              | 4.294974+000 | R27   |   |
|                           | 1920 Acr. della Sene 3    |               |                                       |          |                 |              | 15555        | P23   |   |
|                           | 1271 Dec delta coned      |               | Cine                                  |          |                 |              | 4 294974+009 | P20   |   |
|                           | 1222 Dec della line       |               |                                       |          |                 | 0            | 15505        | P10   |   |
|                           | 8773 Dec delta cread 1    | 100           | 100                                   | -        | Incidential     | 0            | 4 294974+009 | P24   |   |
|                           | 1224 Dec della lisse 1    | 1             | 1                                     |          | UnsignetTheat   | 0            | 15535        | P12   |   |
|                           | \$25 Dec 005 00007        | 100           | 100                                   | -        | Language        |              | 4 2949704009 | PTT . |   |
|                           | 2000 Dec della line 2     | 1             | 1                                     |          | Unoise address  | 0            | 44414        | 004   |   |
|                           | X227 Dec meta seeen 3     | 100           | 100                                   |          | Unsignation     | 0            | 4 294970+009 | P.M.  |   |
|                           | 1221 Dec della line 1     | 1             | 1                                     | 4        | UnaintedThert   | 0            | 44414        | 018   |   |
|                           | X275 LISTS OFFICIA STORES | 1999          | 1000                                  |          | Unsintentit     | 0            | 4 294970+009 | FXI   |   |
|                           | 3230 OCto della Sine      | 1             | 1                                     |          | Unsignedited    | 0            | 66636        | P30   |   |
|                           |                           |               |                                       |          | one provide     | *            | *****        | 1.00  |   |

At this point (only for the TPD32 EV converter) you will be asked to switch off the drive, open the S0 jumpers on the R-TPD32 card and restart the drive.

| 17032_0v_11_01.ct ( 44 ( 44 ) | anvenen ( - G                                                                                                    |                                                                                                    | 11 12 13 14                                                                                                    | W2<br>15 16 17 18 19 20                                                                                                    |                                                                                                    |                                                                                                    |                                                                                             |                                                                                                    |                                                                                                    | a <b>) — .</b> |
|-------------------------------|----------------------------------------------------------------------------------------------------|----------------------------------------------------------------------------------------------------|----------------------------------------------------------------------------------------------------|----------------------------------------------------------------------------------------------------|----------------------------------------------------------------------------------------------------|----------------------------------------------------------------------------------------------------|---------------------------------------------------------------------------------------------|----------------------------------------------------------------------------------------------------|----------------------------------------------------------------------------------------------------|----------------|
|                               | N W E (                                                                                                    | Direct Description                                                                                                    | Value                                                                                                    | 60 Te 🛆 🗐<br>Default-star                                                                                                    | Unit                                                                                                  | Туря                                                                                                    | Min                                                                                         | Max                                                                                                    | Neme                                                                                                    | _              |
| Manu salecton                 | 8,744                                                                                                    | Dem tactor tele                                                                                                    | rom<br>Occularia                                                                                                    | inim.                                                                                                    |                                                                                                    | 20100                                                                                                    |                                                                                             | -                                                                                                    | P52                                                                                                    |                |
| 🗭 All parameters              | 8185                                                                                                    | Second mits amount                                                                                                    | Crascied                                                                                                    | 0                                                                                                    | (DOD)                                                                                                 | Unskanedlat                                                                                                    | 0                                                                                           | 4 204074-000                                                                                                    | P1200                                                                                                    |                |
| interfaceMenu                 | 8134                                                                                                    | Cread max amount                                                                                                    | 5000                                                                                                    | 5300                                                                                                    | rpm                                                                                                   | Unsignative                                                                                                    | 0                                                                                           | 4 20/074+000                                                                                                    | P2                                                                                                    |                |
| DIAGRAMS                      | 8195                                                                                                    | Speed max pers                                                                                                    | 0000                                                                                                    | 2200                                                                                                    | (pro)                                                                                                 | Unstanediat                                                                                                    | 0                                                                                           | 4.254974-009                                                                                                    | F3                                                                                                    |                |
| -D Recipes                    | 8195                                                                                                    | Speed maxined                                                                                                    | 5000                                                                                                    | 5300                                                                                                    | rom                                                                                                   | Linsignedity                                                                                                    | 0                                                                                           | 4294974+009                                                                                                    | PI                                                                                                    |                |
|                               |                                                                                                    |                                                                                                    |                                                                                                    | 2                                                                                                    |                                                                                                    |                                                                                                    |                                                                                             | 120.003-020                                                                                                    | -                                                                                                    |                |
|                               | 0157                                                                                                    | Speed min pap                                                                                                    |                                                                                                    |                                                                                                    | rpm                                                                                                   | Unsightedint                                                                                                    | 0                                                                                           |                                                                                                    | 12                                                                                                    |                |
|                               | 0157<br>8135                                                                                                    | Speed min pas                                                                                                    |                                                                                                    |                                                                                                    | rpm                                                                                                   | Unsignedint                                                                                                    | 0                                                                                           | 4294974+009                                                                                                    | P5                                                                                                    |                |
|                               | 0757<br>8138<br>0799                                                                                                    | Speed min pap<br>Speed min nep<br>T current lim                                                                                                    | TPD32 Downloa                                                                                                    | uder                                                                                                    | rpm                                                                                                   | Unsignedity                                                                                                    | 0                                                                                           | 4 294974+009<br>500                                                                                                    | P5<br>P5<br>P7                                                                                                    |                |
|                               | 0157<br>8158<br>0199<br>6290                                                                                                    | Speed min pas<br>Speed min nep<br>T current lim<br>T current lim =                                                                                                    | TPD 32 Downlos                                                                                                    | udor<br>Soot File                                                                                                    | rpm                                                                                                   | Unsignedite                                                                                                    | 0                                                                                           | 4294974+009<br>400<br>100                                                                                                    | P5<br>P5<br>P7<br>P0                                                                                                    |                |
|                               | 0157<br>8158<br>0199<br>6290<br>8201                                                                                                    | Epoced minipos<br>rigeed mininep<br>T current lim<br>T current lim =<br>T current lim =                                                                                                    | TPDJ2 Downlos<br>Dwl<br>COH2                                                                                                    | ador<br>Soot File<br>v oʻprogran Rodg                                                                                                    | rpm<br>cfwigf B                                                                                       | Increa                                                                                                    | 0                                                                                           | 4 294974+009<br>500<br>100<br>500                                                                                              | P3<br>P3<br>P3<br>P3<br>P3<br>P3                                                                                                    |                |
|                               | 0157<br>8138<br>0159<br>6290<br>8201<br>6295                                                                                                    | Epoced minipos<br>rigeed mininep<br>Ticurrent limin<br>Ticurrent limin<br>Courrent limined                                                                                                    | TPD32 Downloa                                                                                                    | odor<br>Teor File<br>                                                                                                    | rpm<br>ctor/gfD                                                                                       | Unsignedire                                                                                                    | 0                                                                                           | 4 294974+009<br>500<br>500<br>500<br>500<br>500<br>500                                                                         | P5<br>P5<br>P5<br>P5<br>P5<br>P13                                                                                                    |                |
|                               | 0157<br>8158<br>0199<br>8200<br>8201<br>8205<br>8211                                                                                                    | Speed min pas<br>Speed min nep<br>1 current lim =<br>7 current lim =<br>Current lim red<br>S shape 1 const                                                                                                    | TPD32 Downloa<br>Deal<br>COH2<br>TPD52 Downloader                                                                                                    | lador<br>Saot File<br>v [oligrogram Rodg                                                                                                    | rpm<br>ct-sr/gfD                                                                                      | Insigned in                                                                                                    |                                                                                             | 4294374+009<br>4000<br>1000<br>1000<br>1000<br>1000<br>1000<br>1000                                                            | P5<br>P6<br>P0<br>P0<br>P13<br>P19                                                                                                    |                |
|                               | 8137<br>8138<br>9139<br>6200<br>9201<br>6205<br>8201<br>6205<br>8211<br>6212                                                                                                    | Speed min pas<br>Speed min nep<br>1 current lim =<br>7 current lim =<br>7 current lim red<br>8 shape 1 const<br>Ramp =2 dalay                                                                                                    | TPD32 Downloa<br>Davi<br>COM2<br>TPD32 Downloador                                                                                                    | lador<br>Taxor File<br>v cigrogram Rodig                                                                                                    | rpm                                                                                                   | Incusa                                                                                                    |                                                                                             | 4254574+669<br>4254574+669<br>100<br>100<br>100<br>100<br>100<br>15000<br>66535                                                | PS<br>P7<br>P0<br>P10<br>P10<br>P19<br>P20                                                                                                    |                |
|                               | 8137<br>8138<br>9739<br>8200<br>9201<br>8205<br>9211<br>8271<br>8271<br>8273                                                                                                    | Bpecomin pas<br>Igeed min nep<br>T current lim<br>T current lim =<br>T current lim =<br>Current lim ned<br>S shape I coast<br>Ramp == dalay<br>Acc della speed                                                                                                    | TH032 Downloa<br>Davi<br>CCH2<br>TH052 Downloader<br>Power CH1 the davi<br>dave                                                                                                    | oder<br>Teot File<br>T (program Recig                                                                                                    | rpm<br>c+ar/gf 0                                                                                      | broves                                                                                                    |                                                                                             | 4 294574-009<br>4 294574-009<br>100<br>100<br>100<br>100<br>100<br>100<br>100                                                  | PS<br>P8<br>P0<br>P0<br>P13<br>P19<br>P20<br>P21                                                                                                    |                |
|                               | 8137<br>8138<br>8139<br>8200<br>8201<br>8211<br>8215<br>8211<br>8211<br>8211<br>8213<br>8214                                                                                                    | Opecamin pas<br>Spear min nep<br>1 current lim -<br>1 current lim -<br>1 current lim -<br>Carrent lim -<br>Carrent lim -<br>S shapp I canad<br>Ramp +- dalay<br>Acc: dalla speed<br>Acc: dalla speed                                                                                                    | TPD32 Download<br>Devi<br>CCH2<br>TPD32 Downloader<br>Power OPI the device                                                                                                    | eder<br>Seet File<br>ciprogram Resig<br>ver, Open Stijumper en K-1PD                                                                                                    | rpm<br><del>cf wigfP</del><br>S2 board, thus p                                                        | power CN Ibu                                                                                                    |                                                                                             | 4 294976-1659<br>4 294976-1659<br>500<br>500<br>500<br>500<br>500<br>500<br>500<br>5                                           | PS<br>PV<br>P0<br>P13<br>P13<br>P13<br>P20<br>P21<br>P22                                                                                                    |                |
|                               | 8137<br>8138<br>9739<br>8201<br>8205<br>8211<br>8265<br>8271<br>8273<br>8273<br>8273<br>8274<br>8275                                                                                                    | Decodmin pas<br>Speed min nep<br>T currentlim<br>T currentlim -<br>T currentlim -<br>Currentlimmed<br>S shape I const<br>Ramp +- dailay<br>Acc della speed<br>Acc della speed<br>I currentlimmed<br>Currentlimmed<br>S shape I const<br>Ramp Salay<br>Acc della speed<br>I currentlimmed<br>I currentlimmed<br>I curr                                                                                                    | TPD32 Downloa<br>Devi<br>CCM2<br>TPD32 Downloader<br>TPD32 Downloader<br>Power OPI the dri<br>drive                                                                                                    | ador<br>Teot File<br>Cigrogram Resig<br>wa, Open Sil jumper en K-1PO                                                                                                    | rpm<br>cfur/gfD                                                                                       | Designe dire                                                                                                    |                                                                                             | 4 294976-009<br>4 294976-009<br>100<br>100<br>100<br>100<br>100<br>100<br>100                                                  | PS<br>PS<br>P3<br>P3<br>P3<br>P3<br>P3<br>P3<br>P3<br>P3<br>P22<br>P22                                                                                            |                |
|                               | 0137<br>8138<br>0139<br>6200<br>9201<br>6205<br>8211<br>6205<br>8211<br>6212<br>8273<br>6214<br>6215<br>8216<br>8215                                                                                                    | Deed min pao<br>Epidel min nag<br>1 current lim -<br>1 current lim -<br>1 current lim -<br>Carrent lim red<br>5 strape i casad<br>Ramp -i-dalay<br>Acc. della speced<br>Acc. della speced<br>Acc. della spec                                                                                                    | TPD32 Downloa<br>Davi<br>COM2<br>TPD32 Downloador<br>TPD32 Downloador<br>Power OPI the dr                                                                                                    | ador<br>Teor File<br>v o program Rang<br>vs. Open SB jumper on K-1PO                                                                                                    | rpm<br>cfur/gfD                                                                                       | Deves                                                                                                    |                                                                                             | 4 294974-1009<br>900<br>900<br>900<br>900<br>900<br>9000<br>65535<br>4 294974-009<br>65535<br>4 294974-009<br>65535            | PS<br>P3<br>P3<br>P13<br>P13<br>P13<br>P20<br>P23<br>P23<br>P24                                                                                                   |                |
|                               | 0137<br>8138<br>0139<br>8201<br>8201<br>8205<br>8205<br>8205<br>8205<br>8215<br>8214<br>8215<br>8214<br>8215<br>8214<br>8215                                                                                                    | Deed min pas<br>(paka) min mag<br>1 current lim +<br>1 current lim +<br>1 current lim +<br>Carrent limmed<br>S shape 1 canal<br>Ramp + / Salay<br>Acc della speed<br>Acc della speed<br>Acc della sp                                                                                                    | 1PD32 Downloa<br>Devi<br>COM2<br>1PD32 Downloador<br>Power OPF the dri<br>drive                                                                                                    | ador<br>Teor Fix<br>c ignogram Renig<br>ve, Open SB jumper en R-1PD                                                                                                    | rpm<br>cfurigf 0                                                                                      | Drauge elivi<br>beuses<br>power ON Dec                                                                                                    |                                                                                             | 4.294/074609<br>4.294/074+009<br>100<br>100<br>100<br>100<br>100<br>100<br>100<br>100<br>100                                   | PS<br>PS<br>P0<br>P13<br>P13<br>P13<br>P13<br>P13<br>P21<br>P23<br>P23<br>P24<br>P24<br>P24<br>P23                                                                |                |
|                               | 0137<br>8138<br>0739<br>8200<br>8201<br>8211<br>8212<br>8212<br>8214<br>8215<br>8214<br>8215<br>8214<br>8215<br>8214<br>8215                                                                                                    | Deed min pas<br>(peak) min mag<br>1 current lim =<br>1 current lim =<br>1 current                                                                                                    | TPD32 Downloa<br>Davi<br>COH2<br>TPD52 Downloader<br>Power OPF the driv<br>drive                                                                                                    | ador<br>Rent File<br>v Colompton Rang<br>ve, Open SB jumper en R-1PO                                                                                                    | rpm<br>cfurigf 0                                                                                      | pawer ON De                                                                                                    |                                                                                             | 4.294574+009<br>4794574+009<br>100<br>100<br>100<br>100<br>1000<br>10000<br>00000<br>00000<br>00000<br>00000<br>00000<br>00000 | PS<br>PS<br>P0<br>P13<br>P13<br>P13<br>P13<br>P23<br>P23<br>P23<br>P24<br>P23<br>P24<br>P23<br>P24<br>P23<br>P24<br>P23<br>P25<br>P25<br>P27                      |                |
|                               | 0157<br>8158<br>0139<br>0205<br>8201<br>0215<br>8215<br>0215<br>8214<br>0215<br>8214<br>0217<br>8218<br>0217<br>8218<br>0225                                                                                                    | Deed min pas<br>Tourner lin =<br>Tourner lin =<br>Tourner lin =<br>Tourner lin =<br>Tourner lin =<br>Tourner lin =<br>Stopp Food<br>Stopp Food<br>Ramp +- Stalig<br>Ramp +- Stalig                                                                                                    | TPD32 Download<br>Down<br>Core<br>TPD32 Downloader<br>Power CP1 the de<br>drive                                                                                                    | Beet File<br>Seet File<br>Company Renig<br>vs. Open 58 jumper on 8-1PO                                                                                                    | rpm<br>cfur/gfD                                                                                       | Dragene dire                                                                                                    |                                                                                             | 4 294/14-009<br>4 294/14-009<br>100<br>100<br>100<br>100<br>100<br>100<br>100                                                  | P3<br>P7<br>P3<br>P3<br>P3<br>P13<br>P13<br>P35<br>P23<br>P23<br>P23<br>P23<br>P23<br>P25<br>P23<br>P25<br>P23<br>P28<br>P28                                      |                |
|                               | 0157<br>8158<br>0200<br>8221<br>0205<br>8211<br>0212<br>8215<br>8216<br>0215<br>8216<br>0215<br>8216<br>0210<br>0221                                                                                                    | Deed min pas<br>Deed min pag<br>1 current lin *<br>1 current lin *<br>1 current lin *<br>1 current lin *<br>2 current lin *<br>2 current lin *<br>3 shape / current<br>Acc della speed<br>Acc della speed<br>Acc della stere 1<br>Acc della stere 2<br>Acc della stere 2<br>Acc della stere 2<br>Acc della stere 2<br>Acc della stere 2<br>Acc della stere 2<br>Acc della stere 2<br>Acc della stere 2<br>Acc della stere 2<br>Acc della stere 2                                                                                                    | TPD32 Download<br>Javi<br>(COM2)<br>(DD32 Downloadar<br>Poare CPH the dr<br>drive                                                                                                    | edor<br>seot Fix<br>σ (ο (program Realing<br>ver, Open 38 Jumper en R-1PD<br>                                                                                                    | rpm<br>cf-untgfD<br>SJ bound, then p                                                                  | Devel                                                                                                    |                                                                                             | 4.294574+005<br>500<br>500<br>500<br>500<br>500<br>500<br>500<br>500<br>500                                                    | PS<br>P7<br>P0<br>P15<br>P15<br>P15<br>P15<br>P25<br>P25<br>P25<br>P25<br>P25<br>P25<br>P25<br>P25<br>P27<br>P27<br>P23<br>P23                                    |                |
|                               | 0137<br>8138<br>01399<br>8201<br>8201<br>8201<br>8211<br>8215<br>8216<br>8216<br>8216<br>8216<br>8216<br>8217<br>8218<br>8218<br>8218<br>8218<br>8218<br>8218<br>8218                                                                                                    | Decid min pas<br>Epitad min nag<br>T current lin "<br>T current lin "<br>T current lin -<br>T current lin -<br>Current lin -<br>Current lin                                                                                                    | TPD32 Download<br>Davi<br>(CHP2<br>IPD32 Downloador<br>Power CHP The dr<br>drive                                                                                                    | ofor<br>Soot File<br>© iprogram Rang<br>ue, Dpen 58 jumper on R-1PC<br>                                                                                                    | rpm<br>cfor/gf 0                                                                                      |                                                                                                    |                                                                                             | 4.254/14/460<br>4.254/14/460<br>600<br>600<br>600<br>600<br>600<br>6000<br>6000<br>6000                                        | PS<br>P1<br>P1<br>P13<br>P13<br>P13<br>P13<br>P13<br>P13<br>P13<br>P23<br>P23<br>P23<br>P24<br>P25<br>P25<br>P25<br>P25<br>P25<br>P25<br>P23<br>P23<br>P23<br>P23 |                |
|                               | 0157<br>8158<br>01299<br>8201<br>8211<br>8215<br>8216<br>8216<br>8216<br>8216<br>8216<br>8216<br>8219<br>8219<br>8219<br>8220<br>8221<br>8221<br>8225                                                                                                    | Decomposi<br>Tearrotina<br>Tourrotina<br>Tourrotina<br>Tourrotina<br>Connectina<br>Stage i casal<br>Ange i casal<br>Ange | 1032 Download<br>Javi<br>1032 Downloador<br>1032 Downloador<br>Down CP1 the driv<br>drive                                                                                                    | Not Tim<br>Time Tim<br>Time Time<br>Time Time<br>Time Time<br>Time<br>Ti | right D                                                                                               | Longone dire                                                                                                    | 0<br>0<br>0<br>0<br>0<br>0<br>0<br>0<br>0<br>0<br>0<br>0<br>0<br>0<br>0<br>0<br>0<br>0<br>0 | 4.244/0*460<br>4.756/3/4460<br>500<br>500<br>500<br>500<br>500<br>500<br>500<br>500<br>500<br>5                                | PS<br>P7<br>P7<br>P9<br>P13<br>P13<br>P13<br>P13<br>P13<br>P13<br>P13<br>P13<br>P13<br>P13                                                                        |                |
|                               | 0137<br>8138<br>01399<br>8201<br>8211<br>8213<br>8214<br>8215<br>8214<br>8214<br>8214<br>8214<br>8214<br>8214<br>8217<br>8218<br>8214<br>8217<br>8218<br>8224<br>8224<br>8224                                                                                                    | Decomposi<br>Tearnolina<br>Taurnolina<br>Taurnolina<br>Taurnolina<br>Taurnolina<br>Canerolinand<br>Sistage i catasi<br>Earop i catasi<br>Earop i catasi<br>Earop i catasi<br>Sistage i catasi<br>Earop i catasi<br>Sistage i catasi<br>Earop i catasi<br>Sistage i catasi<br>Earop i catasi<br>Sistage i catasi<br>Earop i catasi<br>Sistage i catasi<br>Acc dela secesi<br>Acc dela secesi<br>Acc dela secesi<br>Catasi<br>Dec dela secesi<br>Dec dela secesi<br>Dec dela s                                                                                     | TOJZ Downloa<br>Gene<br>Litroliz Downloader<br>Ploase CPF the dri<br>drive                                                                                                    | Not Plan<br>Not Plan<br>Company Maring<br>Not, Open SR Jurger et R. 170<br>Comp<br>190<br>1                                                                                                    | rpm                                                                                                   | Development of the second second seco                                                                                                    | 0<br>0<br>0<br>0<br>0<br>0<br>0<br>0<br>0<br>0<br>0<br>0<br>0<br>0<br>0<br>0<br>0<br>0<br>0 | 4.249(7+465)<br>4.796(7)+4650<br>500<br>500<br>500<br>500<br>500<br>500<br>500<br>500<br>500                                   | PS<br>P1<br>P1<br>P13<br>P13<br>P13<br>P13<br>P13<br>P13<br>P13<br>P13<br>P                                                                                       |                |
|                               | 0137<br>8136<br>0739<br>8201<br>8201<br>8211<br>8212<br>8215<br>8216<br>8216<br>8216<br>8216<br>8216<br>8216<br>8218<br>8218                                                                                                    | Decempso<br>Tearnortin y<br>Taurnollin *<br>Taurnollin *<br>Taurno                                                                                                    | 10022 Download<br>Javi<br>Conro<br>10032 Downloador<br>Power CP9 the driv<br>drive                                                                                                    | stor Ta<br>Text Ta<br>(r Groupson Ranky<br>ve Open 39 junger en R-IPC)<br>                                                                                                    | rpm<br>                                                                                               | Unsigned to<br>Prove CPU for<br>David CPU for<br>CK<br>Unsigned for<br>Unsigned for<br>Unsigned for<br>Unsigned for                                                                                                    | 0<br>0<br>0<br>0<br>0<br>0<br>0<br>0<br>0<br>0<br>0<br>0<br>0<br>0<br>0<br>0<br>0<br>0<br>0 | 4.254/14-465/<br>4.254/14-465/<br>400<br>500<br>500<br>500<br>500<br>500<br>500<br>500                                         | PS<br>P5<br>P6<br>P15<br>P15<br>P15<br>P15<br>P15<br>P15<br>P25<br>P25<br>P25<br>P25<br>P25<br>P25<br>P25<br>P25<br>P25<br>P2                                     |                |
|                               | 0137<br>0138<br>0139<br>0200<br>0201<br>0212<br>0213<br>0214<br>0215<br>0217<br>0217<br>0217<br>0217<br>0217<br>0218<br>0221<br>0221<br>0221<br>0221<br>0221<br>0221<br>0221<br>0221<br>0221<br>0221<br>0225<br>0225<br>025<br>0                                                                                                    | Decempos<br>Transcrimina<br>I survectimina<br>Connectimina<br>Connect    | TOJZ Downloa<br>Davi<br>Conre<br>Disare CP1 the ch<br>drive                                                                                                    | ster // a<br>ster // a<br>() () program flank<br>ver, Dipun 19 Jungar en 8-1 // C<br>Cose<br>190<br>1<br>130<br>1<br>1<br>1<br>1<br>1<br>1<br>1<br>1<br>1<br>1<br>1<br>1<br>1                                                                                                    | rpm                                                                                                   | Designed for<br>Pores<br>power CPI for<br>CK<br>Unsigned for<br>Unsigned for<br>Unsi | 0<br>0<br>0<br>0<br>0<br>0<br>0<br>0<br>0<br>0<br>0<br>0<br>0<br>0<br>0<br>0<br>0<br>0<br>0 | 4.244/7+460<br>4.7545/7+460<br>500<br>500<br>500<br>500<br>500<br>500<br>500<br>500<br>500<br>5                                | PS<br>PS<br>P1<br>P1<br>P13<br>P13<br>P13<br>P13<br>P13<br>P13<br>P13<br>P13<br>P                                                                                 |                |
|                               | 0137<br>0136<br>0137<br>0230<br>0200<br>0201<br>0211<br>0212<br>0215<br>0214<br>0215<br>0216<br>0221<br>0221<br>02<br>02<br>02<br>02<br>02<br>02<br>02<br>02<br>02<br>02 | Identify and the second second                                                                                                    | 17032 Dearties<br>Deart<br>Corre<br>17032 Deartheator<br>Posses CP1 the dr<br>dive<br>100<br>1<br>100<br>1<br>100<br>1<br>100                                                                                                    | stor Ta<br>Text Ta<br>(rigregues finity<br>ve Open 39 junger en 8-190<br>Core<br>100<br>130<br>130<br>130                                                                                                    | rpm<br>cfw/gf 0<br>S2 beard, then p<br>rpm<br>s rpm<br>s rpm                                          | Unsigned to<br>Prove CPI for<br>Designed for CPI for<br>CK<br>Unsigned for<br>Unsigned for<br>Unsigned for<br>Unsigned for<br>Unsigned for                                                                                                    |                                                                                             | 4.248/14*409<br>500<br>500<br>500<br>500<br>500<br>500<br>500<br>500<br>500<br>5                                               | PS<br>PS<br>P7<br>P1<br>P1<br>P1<br>P13<br>P13<br>P13<br>P13<br>P13<br>P13<br>P13<br>P1                                                                           |                |
|                               | 0137<br>8138<br>9139<br>9230<br>8221<br>8221<br>8215<br>8215<br>8216<br>8216<br>8216<br>8216<br>8216<br>8216<br>8216<br>8216                                                                                                    | Decempso<br>Tearnorm and<br>Tearnorm and<br>Tearnorm<br>Tearnorm                                                                                                    | TPD22 Devertice<br>Devel<br>[Comp<br>[Comp<br>[Comp<br>[Comp<br>Devel<br>Devel<br>Devel<br>Devel<br>Devel<br>Devel<br>Devel<br>Devel<br>Devel<br>Devel<br>Devel<br>Devel<br>[Comp<br>[Comp<br>]<br>Poset<br>Devel<br>Devel<br>Dev                                                                                         | аби                                                                                                    | rpm<br>cfor/gf 0<br>SI board, then y<br>rpm<br>s<br>rpm<br>s<br>rpm                                   | Designed for<br>Pores<br>power CPI for<br>CK<br>Designed for<br>Unsigned for<br>Unsi | 0<br>0<br>0<br>0<br>0<br>0<br>0<br>0<br>0<br>0<br>0<br>0<br>0<br>0<br>0<br>0<br>0<br>0<br>0 | 4 22401/4100<br>4 22401/4100<br>100<br>100<br>100<br>100<br>100<br>100<br>100                                                  | PS<br>P1<br>P1<br>P15<br>P15<br>P15<br>P15<br>P15<br>P15<br>P25<br>P25<br>P25<br>P25<br>P25<br>P25<br>P25<br>P25<br>P25<br>P2                                     |                |
|                               | 0137<br>8138<br>9139<br>8200<br>9221<br>8215<br>8215<br>8216<br>8216<br>8216<br>8216<br>8216<br>8216<br>8216<br>8216                                                                                                    | Decempos<br>Decempos<br>Trapactoria na<br>Trapactoria na<br>Caractellon -<br>Caractellon -<br>Caractellon -<br>Caractellon -<br>Caractellon -<br>Caractellon -<br>Caractellon -<br>Caractellon -<br>Acc dela secol<br>Acc dela secol<br>Acc dela secol<br>Acc dela secol<br>Acc dela secol<br>Acc dela secol<br>Acc dela secol<br>Dec dela secol<br>Decedera secol<br>Decedera secol<br>Decodera se                                                                | 1022 Download<br>aut<br>COP2<br>1022 Download<br>1022 Download<br>Download<br>Download<br>1020<br>1020<br>10 | Adar The<br>Toest File<br>Coperation Static<br>Coperation Static<br>Coperation<br>Coperation                                                                                                    | rpm<br>cfw/gf 0<br>SI beent then p<br>rpm<br>5<br>rpm<br>5<br>rpm<br>5<br>rpm<br>5<br>rpm<br>5<br>rpm | Unsigned to<br>Processory<br>parter CPI flow<br>CK<br>Unsigned for<br>Unsigned for   | 0<br>0<br>0<br>0<br>0<br>0<br>0<br>0<br>0<br>0<br>0<br>0<br>0<br>0<br>0<br>0<br>0<br>0<br>0 | 4 22407 (1110)<br>4 22407 (1110)<br>4 00<br>500<br>500<br>500<br>500<br>500<br>500<br>500                                      | PS<br>PS<br>PS<br>PS<br>PS<br>PS<br>PS<br>PS<br>PS<br>PS<br>PS<br>PS<br>PS<br>P                                                                                   |                |

When finished, press the OK button and then click on Close to exit.

## CONVERTING E@SYDRIVES SAVED .PAR FILE

|             | t Service Help<br>Convert E@syDrives par file<br>Convert MDPLC par file |
|-------------|-------------------------------------------------------------------------|
| Par 2GfeW   |                                                                         |
| Input File  |                                                                         |
| Output File |                                                                         |
|             |                                                                         |
|             |                                                                         |
| ,           | Convert Exit                                                            |

This program has the following input boxes:

• Input File : path of the input file (.par)

• Output File: path of the output file (.gfe)

It builds an .xml file extended as .gfe (Output File) starting from a .par saved file (Input File) of a version already existing inside Catalog.

## CONVERT MDPLC PAR FILE

| 🕼 par 2gftW                          |               |      |
|--------------------------------------|---------------|------|
| Parameter File<br>Configuration File | appConfig.xml |      |
| Gfe Destination folder               |               |      |
|                                      |               |      |
|                                      |               |      |
|                                      |               | ~    |
|                                      | Convert       | Exit |

This tool is to convert a par file created by MDPLC.

This program has the following input boxes:

- Parameter File: path of the input file (.par)
- Configuration File : path of the configuration file (AppConfig.xml)
- gfe destination folder: path of the folder containing the .gfe output file (optional)

#### It builds :

- a .xml file extended as .gfe (Output File)
- a .gft file of the MDPLC application (Output File), that will be used from GF\_Net (network setting tool)

starting from a .par file. Configuration File path is already set.

![](_page_50_Picture_0.jpeg)

GEFRAN spa via Sebina, 74 - 25050 Provaglio d'Iseo (BS) Italy Tel. +39 0309888.1 - Fax +39 0309839063 info@gefran.com - http://www.gefran.com